# Panasonic

## Bedienungsanleitung Software (Panafax Desktop) Für Digitales Bildverarbeitungs-System

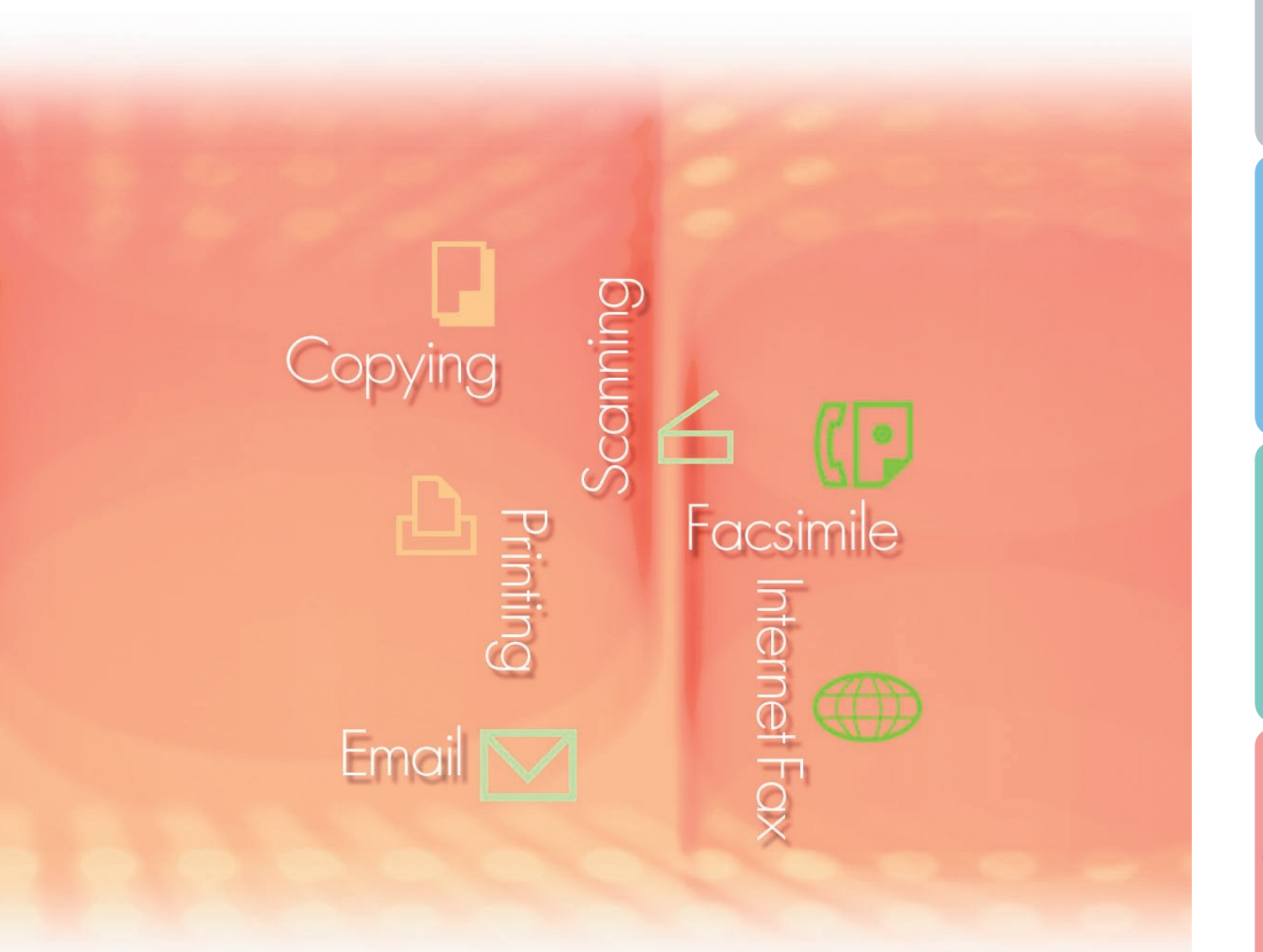

Lesen Sie vor der Verwendung der Software diese Anweisungen vollständig und sorgfältig durch und bewahren Sie sie zu Referenzzwecken an einem sicheren Ort auf.

Allgemeine Beschreibung In diesem Handbuch werden die folgenden Marken und eingetragenen Marken verwendet:

Microsoft, MS-DOS, Windows, Windows Server, Windows Vista, PowerPoint, Excel und Internet Explorer sind entweder eingetragen Marken oder Marken der Microsoft Corporation in den USA und/oder anderen Ländern.

Microsoft-Produktabbildungen sind mit freundlicher Genehmigung von Microsoft Corporation gedruckt.

i386, i486, Intel, Celeron, Intel Centrino, Pentium und Itanium sind Marken der Intel Corporation und ihrer Tochterunternehmen.

IBM und AT sind Marken oder eingetragene Marken der International Business Machines Corporation in den USA und anderen Ländern.

Die USB-IF-Logos sind Marken der Universal Serial Bus Implementers Forum, Inc.

Mac, Mac OS, Macintosh, True Type und Apple sind Marken der Apple Inc., eingetragen in den USA und anderen Ländern.

Novell, NetWare, IntranetWare, NDS sind eingetragene Marken der Novell, Inc. in den USA und anderen Ländern.

PEERLESSPage<sup>™</sup> ist eine Marke der PEERLESS Systems Corporation; und PEERLESSPrint<sup>®</sup> und Memory Reduction Technology<sup>®</sup> sind eingetragene Marken der PEERLESS Systems Corporation; und COPYRIGHT © 2005 PEERLESS Systems Corporation.

COPYRIGHT © 2005 Adobe Systems Incorporated. Alle Rechte vorbehalten; und Adobe<sup>®</sup> PostScript<sup>®</sup> 3<sup>™</sup>.

Universal Font Scaling Technology (UFST) und alle Schriften wurden von Monotype Imaging Inc. lizenziert.

Monotype<sup>®</sup> ist eine eingetragene Marke der Monotype Imaging Inc. eingetragen beim U.S. Patent and Trademark Office und möglicherweise in anderen Ländern.

ColorSet<sup>™</sup> ist eine eingetragene Marke der Monotype Imaging Inc. eingetragen beim U.S. Patent and Trademark Office und möglicherweise in anderen Ländern. ColorSet<sup>™</sup> Profile Tool Kit, Profile Studio und Profile Optimizer sind Marken der Monotype Imaging Inc. und sind möglicherweise in anderen Ländern eingetragen.

COPYRIGHT © 2007 Monotype Imaging Inc. Alle Rechte vorbehalten.

PCL ist eine Marke der Hewlett-Packard Company.

Adobe, Acrobat, Adobe Type Manager, PostScript, PostScript 3 und Reader sind entweder eingetragene Marken oder Marken der Adobe Systems Incorporated in den USA und/oder anderen Ländern.

Die Anwendungssoftware für dieses Gerät enthält eine Reihe von Programmen, die unter den Bedingungen der GNU Lesser General Public License lizenziert sind, und andere Open Software. Zu weiteren Informationen und geltenden Lizenzen für diese siehe "Read Me"-Datei der Software.

Alle anderen hierin genannten Produkt-/Handelsnamen, Marken oder eingetragene Marken sind Eigentum ihrer jeweiligen Inhaber.

In dieser Bedienungsanleitung werden einige <sup>™</sup>- und <sup>®</sup>-Zeichen im Haupttext ausgelassen.

© Panasonic Communications Co., Ltd. 2005-2009

Das nicht genehmigte Kopieren und Verteilen verstoßt gegen das Gesetz.

Panasonic übernimmt keine Haftung für Auswirkungen, die aus der Verwendung dieser Software oder dieses Handbuchs entstehen.

Veröffentlicht in Japan.

Der Inhalt dieser Bedienungsanleitung kann ohne vorherige Ankündigung geändert werden.

## Inhaltsverzeichnis

| Allgemeine Beschreibung                   | 4  |
|-------------------------------------------|----|
| Systemanforderungen                       | 6  |
| Verbindungskonfiguration                  | 8  |
| Setup-Parameter                           | 10 |
| Verwenden von Panafax Desktop             | 18 |
| Hauptfenster und Symbolleiste             | 18 |
| Senden von Dokumenten                     | 20 |
| Empfangen von Dokumenten                  | 23 |
| Registrierung im persönlichen Telefonbuch | 24 |
| Deckblatt                                 | 28 |
| Konfigurationsmenü                        | 30 |
| Sende- und Empfangsprotokoll              | 33 |
| Anhang                                    | 36 |
| Problemlösung                             | 36 |

## **Allgemeine Beschreibung**

Mit der Panafax Desktop-Software können Sie Faxe mit einem Computer senden und empfangen, indem Sie Geräte verwenden, die an das Netzwerk angeschlossen sind.

Auf dem PC erstellte Dokumente können vom Gerät gefaxt werden.
Das Dokument muss nicht zuerst ausgedruckt werden.

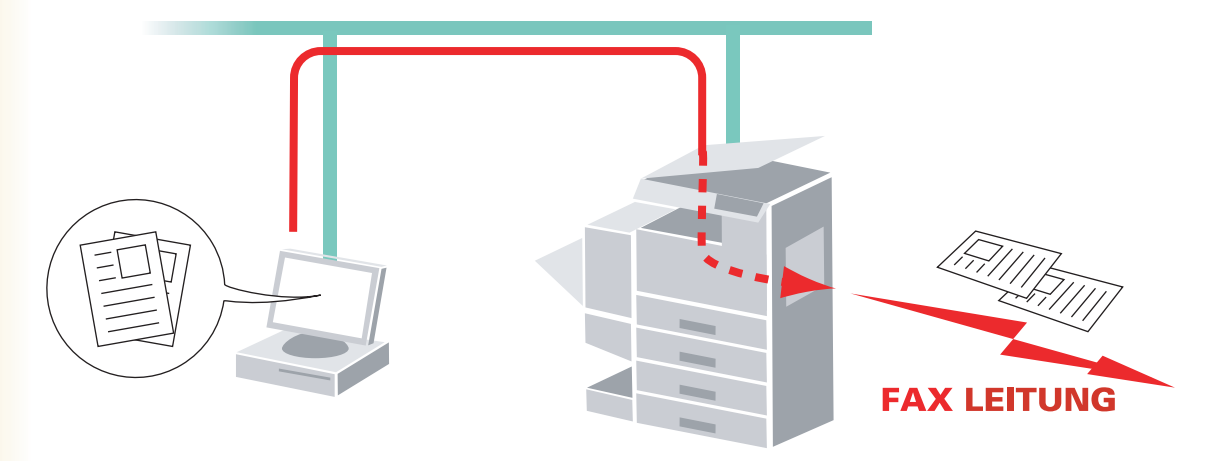

• Auf Ihrem PC wird eine Meldung angezeigt, wenn ein Fax empfangen wurde. Die empfangenen Faxdaten können auf dem Computerbildschirm angezeigt werden.

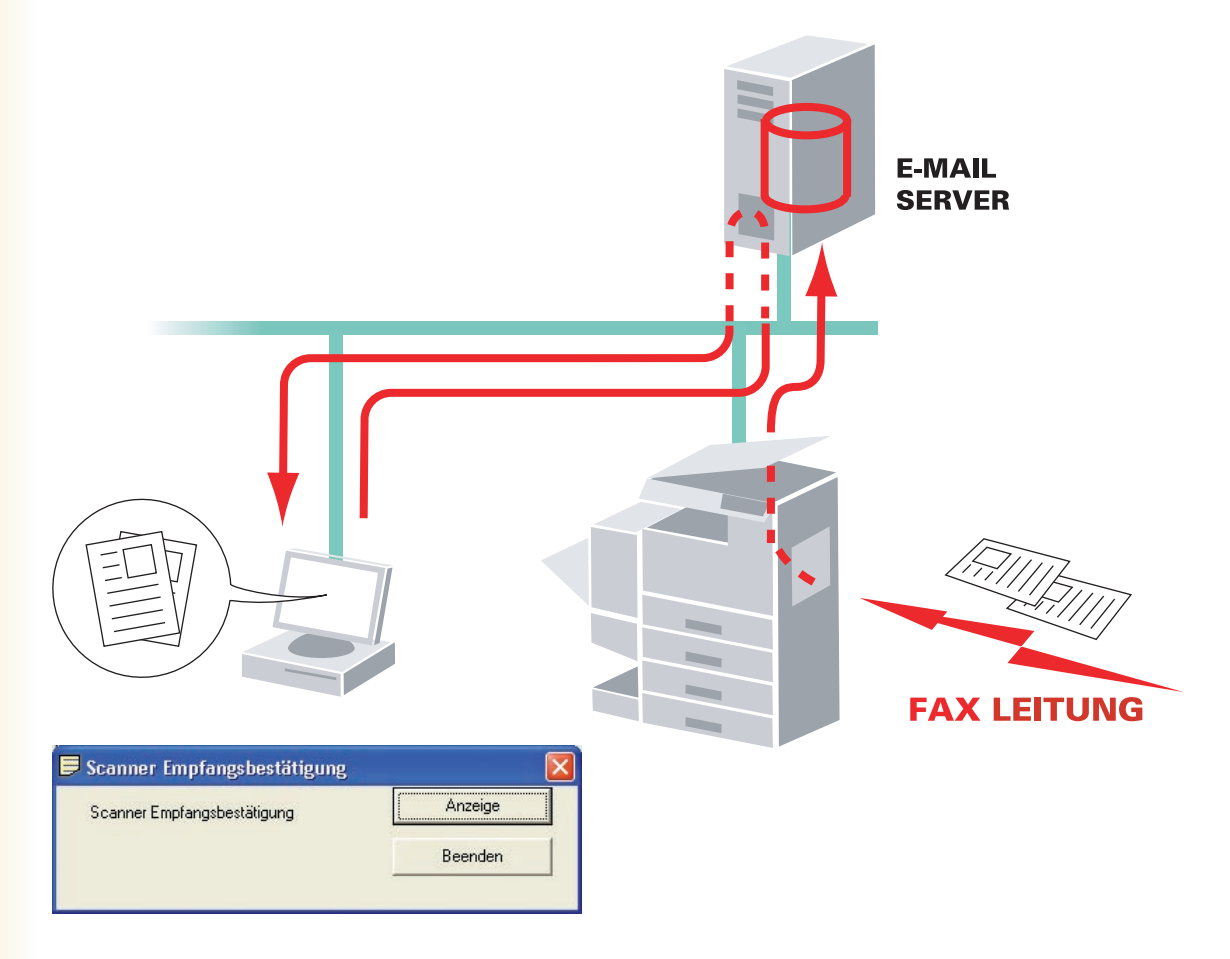

## Kompatible Geräte

Hinweise finden Sie in den "Anmerkungen zu dieser Installation".

## Einschränkung(en)

- Nur Dokumente, deren Größe die Kapazität des Gerätespeichers nicht überschreitet, können übertragen werden. Wenn der Gerätespeicher während des Sendens von Faxdaten vom Computer an das Gerät überläuft, wird die Übertragung abgebrochen. In diesem Fall ist das Hinzufügen weiteren Speicherplatzes (optional verfügbar) empfehlenswert.
- Die maximale Anzahl von Multi-Stations-Übertragungen (in einer Gruppe) pro Übertragung ist 999.
- Die Gesamtzahl von Stationen, an die eine Faxmitteilung übertragen werden kann, ist durch die Gesamtzahl der Direktwahlstationen begrenzt, die auf dem Gerät verfügbar sind. Die Übertragung vom PC zum Gerät wird abgebrochen, wenn diese Anzahl überschritten wird.

Wenn Sie eine Antiviren-Software ausführen, kann dies dazu führen, dass Panafax Desktop gestört wird und vom ordnungsgemäßen Senden eines PC-Faxauftrags an das Gerät abgehalten wird. Möglicherweise müssen Sie die Antiviren-Software zeitweise deaktivieren, wenn Sie Panafax Desktop verwenden. Wenden Sie sich an Ihren Netzwerkadministrator.

## Systemanforderungen

| Personalcomputer                                                                                        | : IBM <sup>®</sup> PC/AT <sup>®</sup> und kompatible PCs (Intel <sup>®</sup> Pentium <sup>®</sup> 4<br>höher empfohlen)                                                                                                    | -Prozessor mit 1.6 GHz oder                                                              |
|----------------------------------------------------------------------------------------------------|----------------------------------------------------------------------------------------------------|------------------------------------------------------------------------------------------|
| • Betriebssystem                                                                                        | : Microsoft <sup>®</sup> Windows <sup>®</sup> 2000 Betriebssystem (mit Serv<br>Microsoft <sup>®</sup> Windows <sup>®</sup> XP Betriebssystem (mit Service<br>Microsoft <sup>®</sup> Windows Server <sup>®</sup> 2003 Betriebssystem (mi<br>Microsoft <sup>®</sup> Windows Vista <sup>®</sup> Betriebssystem <sup>*4</sup> ,<br>Microsoft <sup>®</sup> Windows Server <sup>®</sup> 2008 Betriebssystem <sup>*5</sup> .                     | ice Pack 4 oder höher)*1,<br>e Pack 2 oder höher)*2,<br>it Service Pack 1 oder höher)*3, |
|                                                                                                    | <ul> <li>* Folgende Betriebssysteme werden nicht unterstütz<br/>Microsoft<sup>®</sup> Windows Server<sup>®</sup> 2003 x64 Edition,<br/>Microsoft<sup>®</sup> Windows<sup>®</sup> XP x64 Edition,<br/>Microsoft<sup>®</sup> Windows Vista<sup>®</sup> 64-bit Edition,<br/>Microsoft<sup>®</sup> Windows Server<sup>®</sup> 2003 Enterprise Edition<br/>Microsoft<sup>®</sup> Windows Server<sup>®</sup> 2008 Enterprise Edition</li> </ul> | t:<br>für Itanium®-basierte Systeme,<br>für Itanium®-basierte Systeme,                   |
| Anwendungssoftware                                                                                      | : Microsoft <sup>®</sup> Internet Explorer <sup>®</sup> 6.0 mit Service Pack 1<br>Microsoft <sup>®</sup> .NET Framework Version 2.0,<br>.NET Framework Version 2.0 Language Pack.                                                                                                    | oder höher,                                                                              |
| Arbeitsspeicher                                                                                         | : Empfohlener Arbeitsspeicher auf jedem Betriebssyst                                                                                                    | iem:                                                                                     |
|                                                                                                    | Microsoft <sup>®</sup> Windows <sup>®</sup> 2000 Betriebssystem<br>Microsoft <sup>®</sup> Windows <sup>®</sup> XP Betriebssystem<br>Microsoft <sup>®</sup> Windows Server <sup>®</sup> 2003 Betriebssystem<br>Microsoft <sup>®</sup> Windows Vista <sup>®</sup> Betriebssystem<br>Microsoft <sup>®</sup> Windows Server <sup>®</sup> 2008 Betriebssystem                                                                                  | : 256 MB oder mehr<br>: 512 MB oder mehr<br>: 1 GB oder mehr                             |
| Freier Festplattenspeicher                                                                              | : 300 MB oder mehr (Für Installation und Arbeitsspeic Speicherplatz)                                                                                                    | her, ausgeschlossen                                                                      |
| · CD-ROM-Laufwerk                                                                                       | : Zur Installation der Software und Dienstprogramme                                                                                                    | von der CD-ROM.                                                                          |
| Schnittstelle                                                                                           | : 10Base-T/100Base-TX/1000Base-T Ethernet-Port, L<br>(Die verwendbare Schnittstelle ist je nach Modell unt                                                                                                    | JSB-Port, Parallel-Port<br>erschiedlich)                                                 |
| *1 Microsoft <sup>®</sup> Windows <sup>®</sup> 200<br>*2 Microsoft <sup>®</sup> Windows <sup>®</sup> XP | 00 Betriebssystem (nachfolgend Windows 2000 genanr<br>Betriebssystem (nachfolgend Windows XP genannt)                                                                                                    | nt)                                                                                      |

\*3 Microsoft® Windows Server® 2003 Betriebssystem (nachfolgend Windows Server 2003 genannt)

- \*4 Microsoft® Windows Vista® Betriebssystem (nachfolgend Windows Vista genannt)
- \*5 Microsoft® Windows Server® 2008 Betriebssystem (nachfolgend Windows Server 2008 genannt)

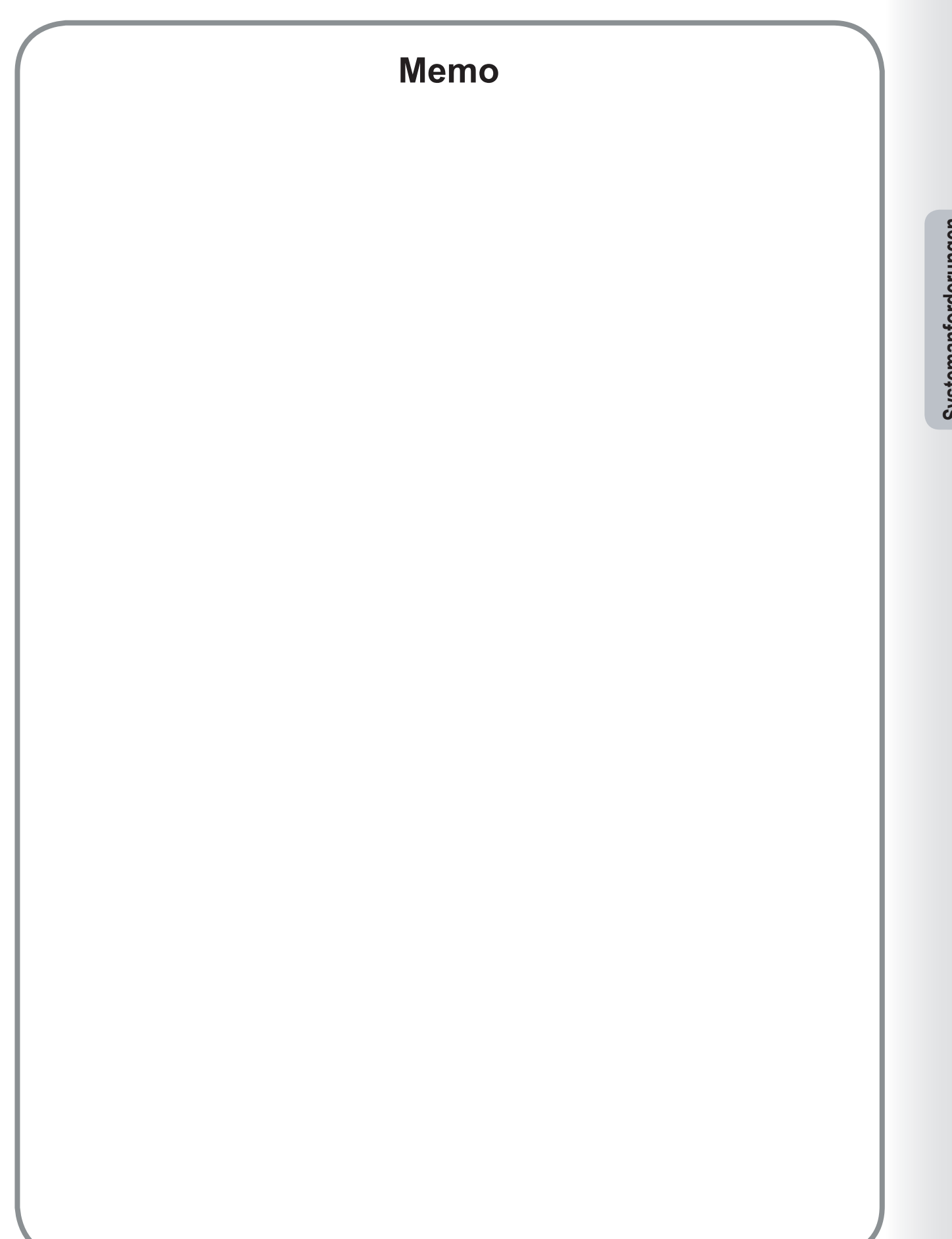

7

Systemanforderungen

## Verbindungskonfiguration

Es gibt drei Arten von Panafax Desktop-Konfigurationen: **Nur-Sendesystem**, **Sende- und Empfangssystem** (separater Typ) und **Sende- und Empfangssystem** (Client-Server-Typ).

| Konfigurationstyp                                                                                                    | Geräteeinstellung                                                                                                    | Panafax Desktop-Einstellung                                                                                                    |
|----------------------------------------------------------------------------------------------------|----------------------------------------------------------------------------------------------------|----------------------------------------------------------------------------------------------------|
| Nur-Sendesystem<br>- Peer-zu-Peer-Verbindung<br>- E-Mail-Server nicht erforderlich                                                                                                    | - IP-Adresse<br>- Relaissendepasswort<br>- Relaissendebericht                                                                        | - Relaissendepasswort                                                                                                    |
| Sende- und Empfangssystem<br>(separater Typ)<br>- E-Mail-Server und E-Mail-Konto<br>erforderlich                                                                                       | <ul> <li>IP-Adresse</li> <li>Relaissendepasswort</li> <li>Internet-Fax-Einstellungen</li> <li>Faxweiterleitung einrichten</li> </ul> | - Relaissendepasswort<br>- POP-Empfang<br>- Servereinstellung                                                                              |
| Sende- und Empfangssystem<br>(Client-Server-Typ)<br>- Gemeinsame Netzwerkverbindung<br>(freigegebenen Windows-Ordner<br>verwenden)<br>- E-Mail-Server und E-Mail-Konto<br>erforderlich | - Relaissendebericht                                                                                                    | <ul> <li>Relaissendepasswort</li> <li>POP-Empfangseinstellung</li> <li>Servereinstellung</li> <li>Verbindungsserver-Einstellung</li> </ul> |

## Verbindungsdiagramm Nur-Sende-System

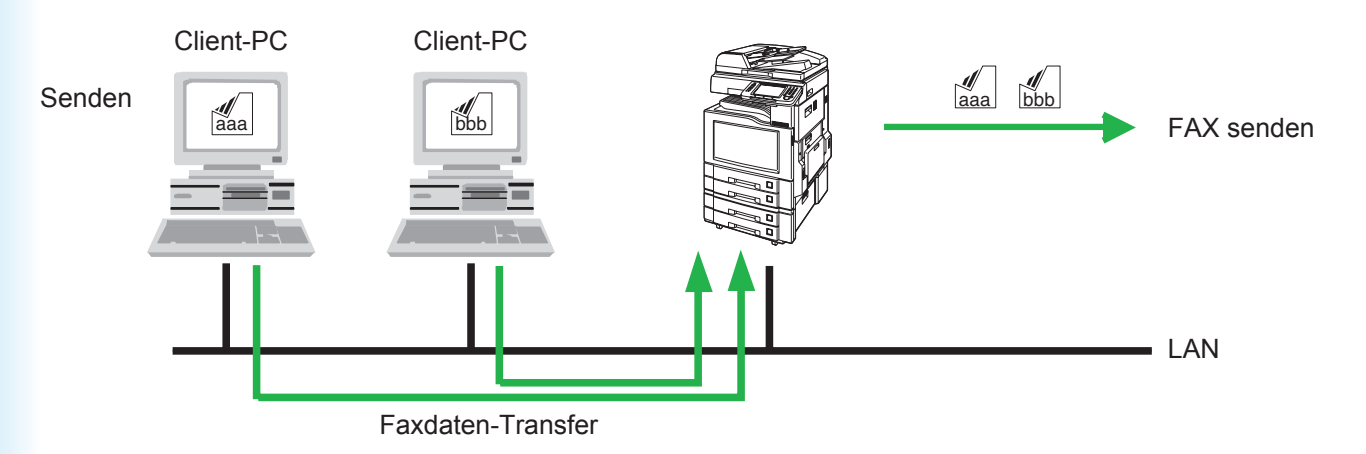

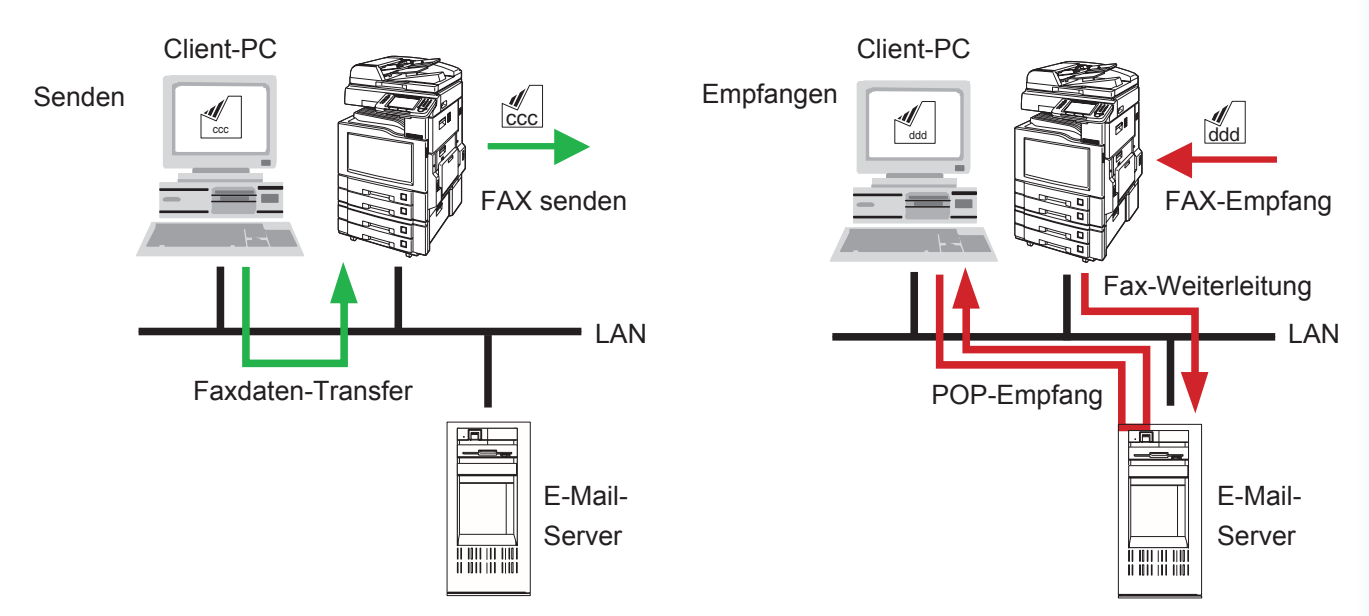

## Verbindungsdiagramm Sende- und Empfangssystem (separater Typ)

## Verbindungsdiagramm Sende- und Empfangssystem (Client-Server-Typ)

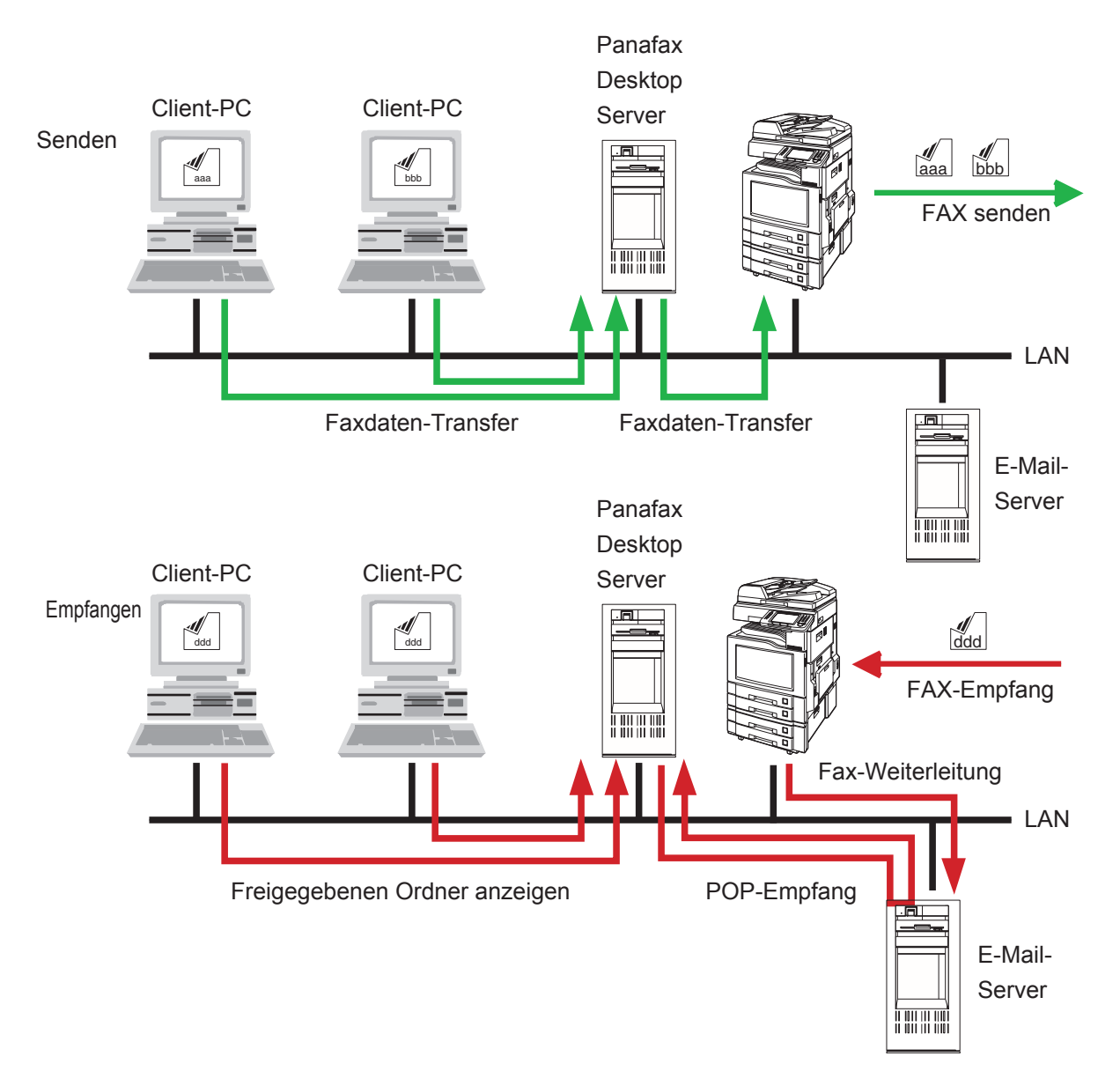

## **Setup-Parameter**

**Panafax Desktop** verwendet das an das Faxmodem Ihres Netzwerks (LAN) angeschlossene Gerät für die Faxübertragung. Bevor Sie **Panafax Desktop** verwenden können, müssen die folgenden Parameter auf Ihrem Gerät und PC eingerichtet werden.

### 1. Bestätigen Sie die Geräteparameter

Stellen Sie sicher, dass die folgenden Geräteparameter bereits ordnungsgemäß festgelegt wurden. Weitere Informationen erhalten Sie von Ihrem Netzwerkadministrator.

Abhängig vom verwendeten Gerätetyp lauten die Parameternamen unter Umständen anders. Die Parameternamen für Ihr Gerät finden Sie in der entsprechenden Bedienungsanleitung.

| Ger                           | äteparameter                                                   | Nur-<br>Sendesystem | Sende- und Empfangssystem (Standalone / Client-Server)                                            |
|-------------------------------|----------------------------------------------------------------|---------------------|---------------------------------------------------------------------------------------------------|
| Allgemeine<br>Einstellungen   | - IP-Adresse                                                   | $\checkmark$        | $\checkmark$                                                                                      |
| Fax-/E-Mail-<br>Einstellungen | - Relais Sendepasswort*1                                       | $\checkmark$        | $\checkmark$                                                                                      |
| Benutzerparameter             | - Internet-Fax                                                 | -                   | $\checkmark$                                                                                      |
| Fax-/E-Mail-<br>Einstellungen | <ul> <li>Relais Sendebericht =<br/>Aus*<sup>2</sup></li> </ul> | ~                   | $\checkmark$                                                                                      |
| Faxparameter                  | - Faxweiterleitung*3                                           | -                   | Legen Sie die E-Mail-Adresse von<br>Panafax Desktop zum Weiterleiten des<br>empfangenen Fax fest. |

- \*1 : Benutzerparameter (Relais Sendepasswort). Das Relaissendepasswort kann unter Fax/E-Mail-Einstellungen -> Benutzerparameter festgelegt werden. Informationen zu den Parametereinstellungen finden Sie in der Bedienungsanleitung des Geräts.
- \*2 : Faxparameter (Relais Sendebericht). Der Relaissendebericht kann unter **Fax/E-Mail-Einstellungen** -> **Faxparameter** festgelegt werden. Informationen zu den Parametereinstellungen finden Sie in der Bedienungsanleitung des Geräts.
- \*3 : Faxparameter (Faxweiterleitung). Der Relaissendebericht kann unter **Fax/E-Mail-Einstellungen** -> **Faxparameter** festgelegt werden. Informationen zu den Parametereinstellungen finden Sie in der Bedienungsanleitung des Geräts.

### 2. Installieren des Panafax Desktop

Weitere Informationen finden Sie in der mitgelieferten Broschüre **Panasonic Document Management System** in der Bedienungsanleitung (zur Installation). Stellen Sie sicher, dass das Menü **Panafax-Desktop** bei der Installation der Software ausgewählt wird.

#### Hinweis:

Installieren Sie bei der Konfiguration des Sende- und Empfangssystem (Client-Server-Typ) das Panafax Desktop auf dem Client-PC und dem Panafax-Desktop-Server.

### 3. Legen Sie die Panafax-Desktop-Parameter fest.

Folgen Sie den Anweisungen auf der nächsten Seite.

### Geräte-Setup

Befolgen Sie beim Konfigurieren des folgenden Systems die Anweisungen auf dem **Client-PC** und dem **Panafax Desktop-Server**.

- Nur-Sendesystem
- Sende- und Empfangssystem (separater Typ)
- Sende- und Empfangssystem (Client-Server-Typ)
  - Doppelklicken Sie auf das Symbol dem Windows-Desktop.

Die Nachricht zur Bestätigung des Setups wird angezeigt.

auf

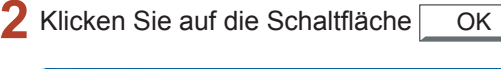

| Panafax | c Desktop 🛛 🛛 🛛                                                                    |
|---------|------------------------------------------------------------------------------------|
| į       | Es ist kein benutzbares PC-Faxgerät eingerichtet. Möchten Sie es jetzt einrichten? |
|         | OK         Abbrechen                                                               |

#### Hinweis:

Wenn in Ihrem PC das Panafax Desktop-Hauptfenster statt der Bestätigungsnachricht angezeigt wird, wählen Sie **PC Fax Device Locator** im Menü **Extras**, um das Fenster **PC Fax Device Locator** zu öffnen. Fahren Sie mit Schritt 5 fort.

3 Das Fenster **Gerätesuchbereiche** wird angezeigt.

Klicken Sie auf die Schaltfläche Jetzt suchen, um nach Geräten im Netzwerk zu suchen.

| erätesuchbedin   | gungen                              |
|------------------|-------------------------------------|
| Am Netzwei       | rk angeschlossene(s) Gerät(e)       |
| 🔆 Freigegeber    | ne(s) am Netzwerk angeschlossene(s) |
| C Freigegeber    | ne lokal angeschlossene Geräte      |
|                  |                                     |
| P-Adresse (Sta   | rt) IP-Adresse (Ende)               |
| SULLASS L        |                                     |
|                  | .,                                  |
| n Adresse (ord   | .,                                  |
| T Adesse (ord    | ,                                   |
|                  |                                     |
|                  |                                     |
|                  |                                     |
| Hinzufü <u>s</u> | gen Bearbeiten Löschen              |
| Hinzufüg         | gen Bearbeiten Löschen              |

#### Hinweis:

Der Device Locator sucht nach allen Geräten im vorgegebenen Subnetz. Grenzen Sie den Suchbereich ein, wenn zu viele Geräte am Subnetz angeschlossen sind oder wenn Sie an ein Gerät außerhalb des Subnetzes anschließen wollen.

Zur Änderung des Suchbereiches klicken Sie auf die Schaltfläche Hinzufügen, und bestimmen den IP-Adressen-Bereich. Klicken Sie anschließend auf die Schaltfläche OK.

| Gerätesuchbereiche - a | am Netzwerl | k angesch 🚺 |
|------------------------|-------------|-------------|
| IP-Adresse (Anfang)    |             |             |
| IP-Adresse (Ende)      |             |             |
| Löschen                | ОК          | Abbrechen   |

4 Der Device Locator startet die Suche nach PC-Faxgeräten im Netzwerk.

| t. Die Suche kar<br>tfläche "Abbrech | nn 🤤<br>nen'' 🗸 |
|--------------------------------------|-----------------|
|                                      | ICH V           |
|                                      |                 |
|                                      | 4               |
|                                      |                 |
|                                      |                 |
|                                      |                 |

5 Die am Netzwerk angeschlossenen PC-Faxgeräte werden in der Liste des PC Fax Device Locator angezeigt.

Wählen Sie das gewünschte Gerät aus und doppelklicken Sie darauf, oder wählen Sie **Eigenschaften** im Menü **Gerät**.

|            |                  | 100.4 |            | 10              | 1 m     |
|------------|------------------|-------|------------|-----------------|---------|
| seratenane | Zuntand          | Plad  | Modeliname | Ubertragungspro | Emplang |
| 5          | Software-Konligu |       |            | 1               | Nein    |
| 4          | Software-Konfigu |       |            | 2               | Nein    |
|            |                  |       |            |                 |         |
|            |                  |       |            |                 |         |
|            |                  |       |            |                 |         |
|            |                  |       |            |                 |         |
|            |                  |       |            |                 |         |
|            |                  |       |            |                 |         |
|            |                  |       |            |                 |         |
|            |                  |       |            |                 |         |
|            |                  |       |            |                 |         |
|            |                  |       |            |                 |         |
|            |                  |       |            |                 |         |
|            |                  |       |            |                 |         |
|            |                  |       |            |                 |         |
|            |                  |       |            |                 |         |
|            |                  |       |            |                 |         |
|            |                  |       |            |                 |         |
|            |                  |       |            |                 |         |
|            |                  |       |            |                 |         |
|            |                  |       |            |                 |         |
|            |                  |       |            |                 |         |
|            |                  |       |            |                 |         |
|            |                  |       |            |                 |         |
|            |                  |       |            |                 |         |
|            |                  |       |            |                 |         |
|            |                  |       |            |                 |         |
|            |                  |       |            |                 |         |
|            |                  |       |            |                 |         |
|            |                  |       |            |                 |         |
|            |                  |       |            |                 |         |
|            |                  |       |            |                 |         |
|            |                  |       |            |                 |         |
|            |                  |       |            |                 |         |
|            |                  |       |            |                 |         |

Das Fenster **PC-Faxeigenschaften** wird angezeigt.

#### Registerkarte < Allgemeine Einstellungen>

- · PC-Fax-Einstellung
- Geräte Relaissendepasswort
   Legen Sie das Relaissendepasswort des Geräts fest.

Das Setup ist abgeschlossen. Klicken

Sie auf die Schaltfläche OK, um die Einstellungen zu registrieren.

Um weitere Details festzulegen, wählen Sie die Registerkarte **Detaileinstellungen**.

| Allgemeine Einstellungen | Detaileinstellungen       |   |
|--------------------------|---------------------------|---|
| Geräteinformationen      |                           |   |
| Gerätename:              |                           |   |
| IP-Adresse               |                           | _ |
| Modellname:              | 100 C                     |   |
| Papierformat:            | A4/Letter/Legal, B4, A3   |   |
| Auflösung:               | Standard, Fein, Superfein |   |
| PC-Fax-Einstellung       |                           |   |
| Geräte Relaissendep      | asswort.                  |   |
|                          |                           |   |
|                          |                           |   |
|                          |                           |   |

#### Registerkarte <Detaileinstellungen>

#### · Übertragungseinstellungen

#### a) Übertragungspriorität

Wenn mehrere Geräte zur Verfügung stehen, können Sie hier die Übertragungspriorität des Gerätes einstellen. (Wenn 3 Geräte verfügbar sind, wählen Sie "1", um es als die höchste Priorität festzulegen, oder wählen Sie "3", um es als niedrigste Priorität festzulegen.)

#### b) Abt.-Zählermodus Ein

Wenn die Abteilungskennzeichen-Funktion an diesem Gerät benutzt wird, aktivieren Sie das Kontrollkästchen und geben Sie das Identifizie-rungskennzeichen ein.

#### c) E-Mail-Adr. für Ergebnisber.

Geben Sie eine E-Mail-Adresse an, um das Ergebnis der Faxübertragung als E-Mail zu erhalten. Um diese Funktion zu verwenden, aktivieren Sie den Relaissendebericht . Siehe Seite 10.

#### Empfangseinstellung

d) E-Mail-Adresse Gerät

Nur für das **Sende-und-Empfangssystem** verwendet. Siehe Seite 15.

e) Empfang aktivieren

Nur für das **Sende-und-Empfangssystem** verwendet. Siehe Seite 15.

#### · Erfasst Telefonbuchdaten vom Gerät

f) Telefonbuchdaten von Gerät abrufen
 Aktivieren Sie dieses Feld, damit die
 Telefonbuchdaten vom Gerät erfasst werden können.

Klicken Sie auf die Schaltfläche OK, um die Einstellungen zu registrieren.

|      | 💂 PC-Faxeigenschaften                                           | X    |
|------|-----------------------------------------------------------------|------|
|      | Allgemeine Einstellungen Detaileinstellungen                    |      |
|      | Übertragungseinstellungen                                       |      |
| а —— | Obertragungspriorität:                                          |      |
| b —— | ●                                                               |      |
|      | Identifikationscode                                             |      |
| c —  | E-Mail-Adr. für Ergebnisber.:                                   |      |
|      | Empfangseinstellung                                             |      |
| d —— | E-Mail-Adresse Gerät:                                           |      |
| е —— | Empfang aktivieren                                              |      |
|      | POP3-E-Mail ist unter "Empfangseinstellungen" zu konfigurieren. |      |
|      | Erfasst Telefonbuchdaten vom Gerät                              |      |
| f —— | <ul> <li>Telefonbuchdaten von Gerät abrufen</li> </ul>          |      |
|      |                                                                 |      |
|      |                                                                 |      |
|      | Löschen OK Abbre                                                | chen |

Bestätigen Sie mit Hilfe des PC Fax Device Locator, dass sich das Gerät in Standby befindet (dies kann einige Minuten dauern).

Klicken Sie auf x, oder wählen Sie **Gerät** → **Beenden** im Menü, um den PC Fax Device Locator zu schließen.

Bei einem **Nur-Sendesystem** ist das Setup beendet.

Bei einem **Sende- und Empfangssystem** fahren Sie mit dem Empfangs-Setup im nächsten Abschnitt fort.

| Gerähmanne        | Zustand          | Plad | Modelmane | Obertragungsprio | Emplang      |
|-------------------|------------------|------|-----------|------------------|--------------|
|                   | Software-Konfiga |      |           | 1 2              | Nein<br>Nein |
| PP E susseriil(a) |                  |      |           |                  |              |

## Stallon Sid

**HINWEIS** 

Stellen Sie sicher, dass der Community-Name (1) auf dem Gerät auf **öffentlich** gesetzt ist, wenn Sie das Netzwerk nach Geräten durchsuchen. Wenn der Community-Name (1) auf einen anderen Namen eingestellt ist, wird er aus der Suche ausgeschlossen.

Wenn Sie weitere Informationen zum Community-Namen benötigen, lesen Sie die "Bedienungsanleitung (Für Device Explorer und Embedded Web Server)" oder fragen Sie Ihren Administrator.

## Empfangs-Setup

Befolgen Sie beim Konfigurieren des folgenden Systems die nachfolgenden Anweisungen für den **Client-PC** und den **Panafax Desktop-Server**.

- Sende- und Empfangssystem (separater Typ)
- Sende- und Empfangssystem (Client-Server-Typ)
  - Doppelklicken Sie auf das Symbol Paralax dem Windows-Desktop.

Der Panafax Desktop wird angezeigt.

Wählen Sie im Hauptmenü Optionen —> PC-Faxgeräte- Lokalisator.

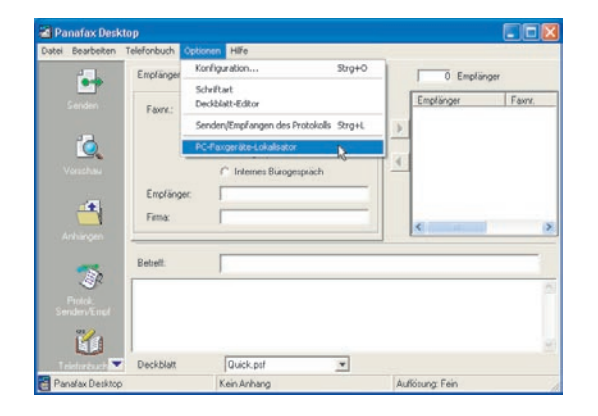

2 Der PC Fax Device Locator wird angezeigt. Wählen Sie Gerät → Empfangs-/ Servereinstellungen.

| ibenennen<br>genschaften<br>chen I<br>glangs-/Servereinstellungen | - UF | 2 | Nein<br>Nein |
|-------------------------------------------------------------------|------|---|--------------|
| genschaften<br>ichen l<br>icfongs-/Servereinstellungen            | J UF | 1 | Nen          |
| <mark>khen I</mark><br>plangs-jServereinsteilungen                | •    |   |              |
| fangs-jServereinstellungen                                        |      |   |              |
|                                                                   |      |   |              |
| enden Stra+Q                                                      |      |   |              |
|                                                                   |      |   |              |

3 Die Empfangs-/Servereinstellungen werden angezeigt.

Registerkarte < Einstell.empfangen>

- · POP-Servereinstellungen für PC-Faxempfang
  - Richten Sie diese Einstellungen für die Verwendung der Panafax Desktop-Empfangsfunktion ein.

Konfigurieren Sie die Einstellungen des E-Mail-Kontos für den Empfang von Panafax Desktop.

Klicken Sie auf die Schaltfläche Test..., um das Setup des POP-Servers zu bestätigen.

Klicken Sie auf die Schaltfläche OK, um die Einstellungen zu registrieren.

Wählen Sie die Registerkarte

Server-Einstell., und führen Sie den nächsten Schritt beim Konfigurieren des Sende- und Empfangssystems (Client-Server-Typ) aus.

| Empfangs-/Servereinstellun     | gen                 | X         |
|--------------------------------|---------------------|-----------|
| Einstell.empfangen Server-Eins | tell.               |           |
| POP-Servereinstellunger        | n für PC-Faxempfang |           |
| - POP-Server:                  | mailserver          |           |
| - E-Mail-Konto:                | faxrecv             |           |
| - Passwort für das             | REARCO              |           |
| - POP-Prüfintervall:           | 3 - Minuten         | Test      |
|                                |                     |           |
|                                |                     |           |
|                                |                     |           |
|                                |                     |           |
| Rückst. St-werte               | OK                  | Abbrechen |

#### Registerkarte <Server-Einstell>

· Einstellungen des freigegebenen Servers

Legen Sie beim Konfigurieren des **Sendeund Empfangssystems (Client-Server-Typ)** die folgenden Parameter auf dem **Panafax Desktop-Server** fest.

- Freigegebener Name und Passwort

Geben Sie Name und Passwort für den freigegebenen Ordner im Panafax Desktop ein. Die Standardeinstellungen müssen Sie nicht verändern.

Klicken Sie auf die Schaltfläche OK , wenn Sie die Eingabe der Einstellungen abgeschlossen haben.

| mpfangs-/Servereinstellunge      | en 🛛 🔀        |
|----------------------------------|---------------|
| Einstell.empfangen Server-Einste | a. ]          |
| Einstellungen des freigege       | benen Servers |
| Freigegebener Name               | Panafax       |
| Passwort:                        |               |
|                                  |               |
|                                  |               |
|                                  |               |
|                                  |               |
|                                  |               |
|                                  |               |
|                                  |               |

#### Hinweis:

- Wenn eine Meldung angezeigt wird, in der Sie gefragt werden, ob Sie das Gastkonto verwenden möchten, klicken Sie auf <u>Ja</u>, um es zu verwenden.
- Wenn Sie die Serverfunktion in den Server/ Client-Einstellungen von Windows Vista aktivieren möchten, schalten Sie die Benutzerkontensteuerung aus. Nachdem Sie die Serverfunktion aktiviert haben, können Sie die Benutzerkontensteuerung wieder einschalten.
- Wenn ein Gastkonto eingerichtet wurde, kann ein Sicherheitsproblem auftreten.
- Der Zugriff auf gemeinsame Ordner ist möglich, auch wenn kein Konto in Windows vorhanden ist.
- Es besteht die Möglichkeit, dass ein Virus über dieses Konto auf den PC gelangt.

5 Wählen Sie das gewünschte Gerät aus und doppelklicken Sie darauf, oder wählen Sie Eigenschaften im Menü Gerät.

| Gerähmanne | Zustand                              | Plad | Modeliname | Obertragungsprio | Emplang      |
|------------|--------------------------------------|------|------------|------------------|--------------|
|            | Software-Konligu<br>Software-Konligu |      |            | 1<br>2           | Nein<br>Nein |
|            |                                      |      |            |                  |              |
|            |                                      |      |            |                  |              |
|            |                                      |      |            |                  |              |

**PC-Faxeigenschaften** wird angezeigt.

#### · Empfangseinstellung

#### a) E-Mail-Adresse Geräts

Legen Sie die E-Mail-Adresse des Geräts fest, damit das Gerät erkannt wird.

#### b) Empfang aktivieren

Aktivieren Sie das Kontrollkästchen, um den Empfang zu aktivieren.

Klicken Sie auf die Schaltfläche OK

|            | 📮 PC-Faxeigenschaften | ×   |
|------------|-----------------------|-----|
| a —<br>b — |                       |     |
|            | Löschen OK Abbred     | nen |

7 Bestätigen Sie, dass der Empfangsstatus "Ja" anzeigt. Dies dauert einen Moment.

Das Setup für das **Sende- und Empfangssystem** (separater Typ) ist abgeschlossen.

Bei einem **Sende- und Empfangssystem** (Client-Server-Typ) fahren Sie mit dem Client-Setup im nächsten Abschnitt fort.

| Geratename | Zustand                               | Plad | Modeliname | Obertragungsprio | Emplana    |
|------------|---------------------------------------|------|------------|------------------|------------|
| 3          | Standy-Bereit für<br>Software-Konfiga |      |            | 1 2              | Ja<br>Nein |

## Client-Setup

Folgen Sie zum Konfigurieren des Client-PCs und zum Konfigurieren des folgenden Systems den nachfolgenden Schritten.

- Sende- und Empfangssystem (Client-Server-Typ)
  - 1 Doppelklicken Sie auf das Symbol 🚈 auf dem Windows-Desktop.

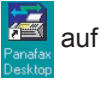

Die Nachricht zur Bestätigung des Geräte-Setups wird angezeigt.

OK Klicken Sie auf die Schaltfläche

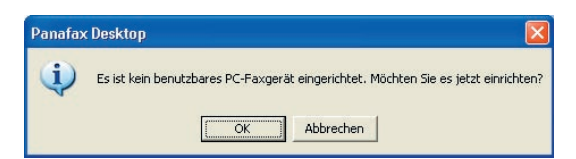

#### Hinweis:

Wenn in Ihrem PC das Panafax Desktop-Hauptfenster statt der Bestätigungsnachricht angezeigt wird, wählen Sie PC Fax Device Locator im Menü Extras, um das Fenster PC Fax Device Locator zu öffnen. Fahren Sie mit Schritt 3 auf Seite 17 fort.

#### 2 Gerätesuchbereiche wird angezeigt.

Klicken Sie auf die Schaltfläche Freigegebene[s] am Netzwerk angeschlossene[s].

Klicken Sie auf die Schaltfläche Jetzt suchen um mit der Suche nach dem freigegebenen Server zu beginnen.

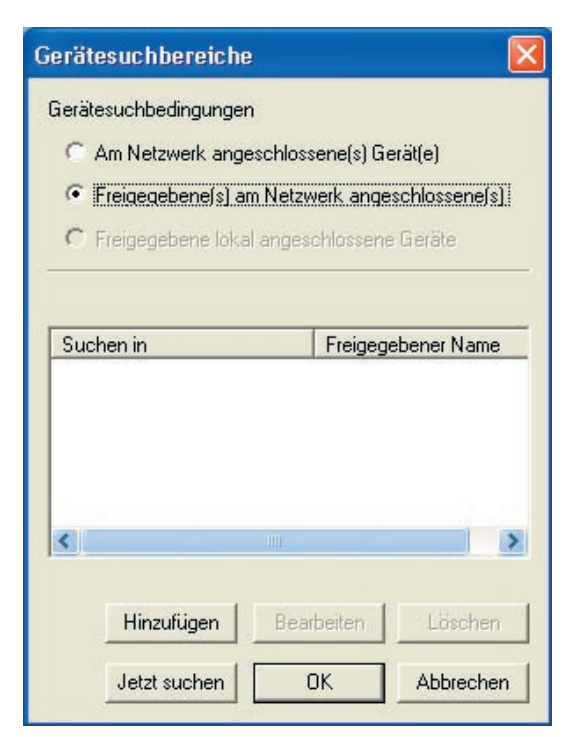

#### Hinweis:

Die Suche kann manchmal lange dauern, wenn viele PCs an Ihr Netzwerk angeschlossen sind. In diesem

Fall empfehlen wir, auf die Schaltfläche Hinzufügen zu klicken und die Domäne oder Arbeitsgruppe festzulegen, oder legen Sie den Computernamen fest, um die Suchzeit zu verringern.

· Angegebene Domäne oder Arbeitsgruppe Eingabe der Domäne oder Arbeitsgruppe des Gerätes.

#### · Angegebener Computername

Eingabe des Computer-Namens des Servers.

#### · Freigegebener Name

Eingabe des Freigabenamens des Servers, falls die Vorgabeeinstellung verändert wurde.

#### · Passwort

Eingabe des Serverpasswortes, falls die Standardeinstellung verändert wurde.

| Gerätesuchbereiche - am I | Netzwerk angesch 🔀  |
|---------------------------|---------------------|
| Suchen in:                |                     |
| Angegebene Domäne o       | der Arbeitsgruppe   |
|                           | Durchsuchen.        |
| Angegebener Computer      | name<br>Durchsuchen |
| Freigegebener Name: Pan   | əfax                |
| Passwort:                 |                     |
| Löschen                   | OK Abbrechen        |

**3** Start der Suche auf dem Server nach Geräten, die am Netzwerk angeschlossen sind.

| Geräten i  | iber den | Server  |   |
|------------|----------|---------|---|
| Mararhaite |          |         |   |
| verarbeitt | ung kann | n durch | ~ |
|            |          |         |   |
|            |          |         |   |
|            |          |         |   |
|            |          |         |   |
|            |          |         |   |
|            |          |         |   |

4 Der PC Fax Device Locator listet die über Server am Netzwerk angeschlossenen Geräte auf.

Das Setup für das **Sende- und Empfangssystem (Client-Server-Typ)** ist abgeschlossen.

| Geron Persion | 786                | 1    | 1          | 1                |         |
|---------------|--------------------|------|------------|------------------|---------|
| Gerätename    | Zustand            | Pfad | Modeliname | Übertragungsprio | Emplang |
| 21            | Standy-Beent fur _ |      |            | 1                | Ja      |

## Verwenden von Panafax Desktop Hauptfenster und Symbolleiste

## Hauptfenster

| Datei Bearbeiten       | Telefonbuch Opti         | onen Hilfe                                                     |            |                 |        |
|------------------------|--------------------------|----------------------------------------------------------------|------------|-----------------|--------|
|                        | Empfänger einge          | eben Persönliches Adressbu                                     | ch         | 0 Empfänger     | Faxnr. |
| Senden                 | • Faxnr.:                | 🕫 Durchwahl 🔿 C                                                | )rtsgespr. |                 |        |
| Vorschau               |                          | <ul> <li>Ferngespräch</li> <li>Internes Bürogespräc</li> </ul> | h 📕        |                 | •      |
|                        | • Empfänger:<br>• Firma: |                                                                |            |                 |        |
| Anhängen               |                          |                                                                |            |                 |        |
| T                      | • Betrein:               |                                                                |            |                 |        |
| Frotok.<br>Senden/Empt |                          |                                                                |            |                 |        |
| Telefonbuch            | • Deckblatt              | Quick.psf                                                      | -          |                 | ~      |
| 📓 Panafax Desktop      |                          | Kein Anhang 🛉                                                  | Au         | flösung: Fein 🛉 | 1      |

## 1. Faxnr.

Eingabe der Zieladressen-Faxnummer.

### 2. Ferngespräch

Den Anschlusstyp zur Anwahl der voreingestellen Anutshaltungs Code vor der Telefonnummer aktivieren. Siehe Registerkarte "Wähleinstellungen" im Konfigurationsmenü.

### 3. Empfänger

Eine Eingabe in diesem Feld erscheint auf dem Deckblatt.

## 4. Firma

Eine Eingabe in diesem Feld erscheint auf dem Deckblatt.

## 5. XX Empfänger

Zeigt die Anzahl eingegebener Empfangsstationen an.

## 6. Ziel(e)

Zeigt eingegebene Empfangsstationen an.

## 7. Betreff

Eine Eingabe in diesem Feld erscheint auf dem Deckblatt.

### 8. Memo-Feld

Eine Eingabe in diesem Feld erscheint auf dem Deckblatt.

### 9. Deckblatt

Auswahl aus verschiedenen Deckblättern oder keines.

### 10. Anhang

Zeigt die Anzahl hinzugefügter Seiten an.

### 11. Auflösung

Zeigt die gegenwärtige Sendeauflösung an.

## Symbolleiste

| Senden           | Wird zum Start der Übertragung verwendet.                              |
|------------------|------------------------------------------------------------------------|
| Vorschau         | Wird zur Anzeige des Deckblattes oder der Übertragungsdatei verwendet. |
| Anhängen         | Wird zur Auswahl der zu sendenden Datei verwendet.                     |
| Protok.          | Wird zur Anzeige des Sende-/Empfangsprotokolls verwendet.              |
| Telefonbuch      | Wird zum Öffnen Ihres persönlichen Telefonbuches verwendet.            |
| Deckblatt-Editor | Wird zur Erstellung oder Bearbeitung eines Deckblattes verwendet.      |
| Hilfe            | Wird zur Anzeige der Online-Hilfe verwendet.                           |

## Senden von Dokumenten

## Senden eines Dokuments durch ein Windows-Anwendungsprogramm

Sie können ein Fax direkt von einer Windows-Anwendung senden, indem Sie es am Panafax Desktop-Treiber ausdrucken. Erstellen Sie mit Ihrer Textverarbeitung ein Beispieldokument. Wenn Sie damit fertig und bereit sind, dieses an einen anderen Ort zu senden, folgen Sie einfach der Vorgehensweise unten.

1 Wählen Sie in der aktuellen Software (in unserem Beispiel Ihre Textverarbeitung) die Option **Drucken** aus dem Menü **Datei**.

| C EN EN      |
|--------------|
| ACMUNICATION |
|              |
|              |
|              |
|              |
|              |
|              |
|              |
|              |
|              |
|              |
|              |
|              |
|              |
|              |
|              |

2 Das Dialogfeld Drucken wird angezeigt. Wählen Sie Panafax Desktop Driver aus dem Menü Druckername.

Klicken Sie auf die Schaltfläche OK, um das Dokument in ein Faxabbild zu konvertieren.

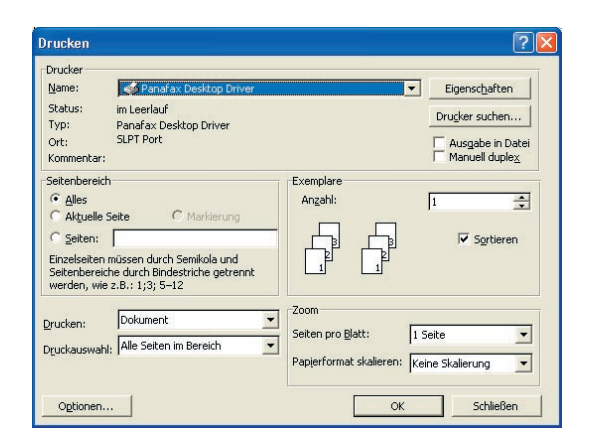

#### Hinweis:

Die über die Schaltfläche Eigenschaften

verfügbaren Einstellungen können je nach Windows-Version variieren. Da Sie diese Einstellungen normalerweise nicht ändern müssen, lassen Sie die Standardeinstellungen unverändert. **3** Geben Sie die **Faxnr.** ein oder wählen Sie ein Ziel aus Ihrem persönlichen Telefonbuch aus.

#### Hinweis:

Verwenden Sie zur Eingabe einer Pause das Komma ", ".

Klicken Sie auf die Schaltfläche , um einen Empfänger zur Empfängerliste hinzuzufügen. Wenn Sie wollen, geben Sie einen weiteren Empfänger ein oder wählen Sie einen weiteren aus.

Geben Sie **Empfänger**, **Firma** und/oder **Betreff** ein, der in das Deckblatt aufgenommen werden soll.

Klicken Sie auf das Symbol 🛛 🔛 , wenn Sie

zum Absenden des Faxdokuments bereit sind.

#### Hinweis:

Klicken Sie auf das Symbol

. um zu

ĨQ.

überprüfen, ob die Faxabbildung an die richtigen Gegenstellen gesendet wurde.

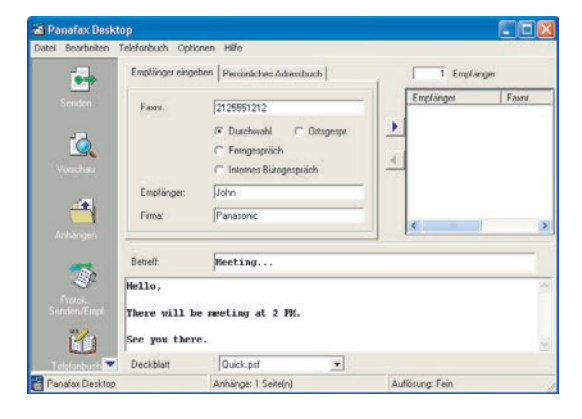

Klicken Sie auf die Schaltfläche OK, um die Übertragung zu starten.

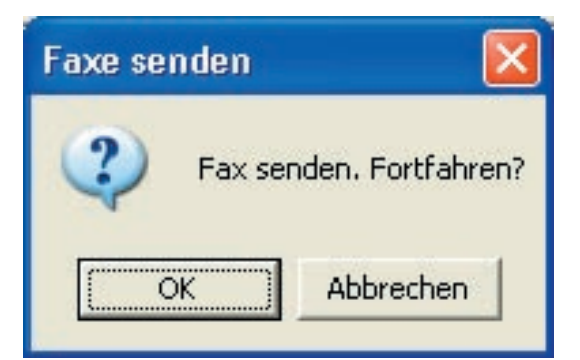

## Senden eines Dokuments über Panafax Desktop

Sie können ein Fax direkt aus einem Windows-Anwendungsprogramm heraus versenden, indem Sie einfach die Datei über den Panafax-Desktop anhängen.

Erstellen Sie mit Ihrer Textverarbeitung ein Beispieldokument. Wenn Sie damit fertig und bereit sind, dieses an einen anderen Ort zu senden, folgen Sie einfach der Vorgehensweise unten.

Doppelklicken Sie auf das Symbol auf dem Windows-Desktop.

Das Fenster Panafax Desktop wird angezeigt.

Zur Auswahl einer Datei zur Übertragung

klicken Sie auf das Symbol

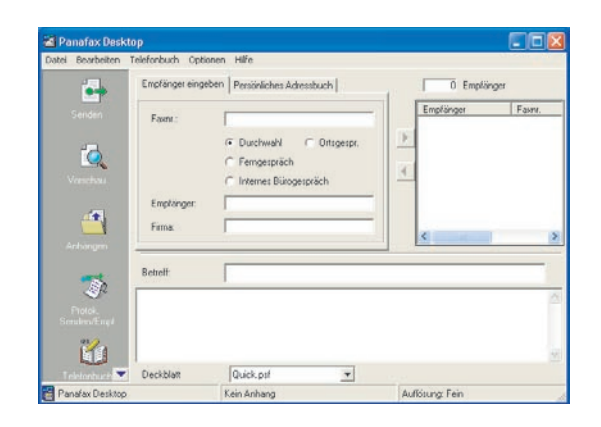

2 Wählen Sie die Datei aus und klicken Sie auf die Schaltfläche <u>Öffnen</u>, um das Dokument in ein Faxdokument zu konvertieren.

| Anhangsdatei v                                                                     | vählen                                                                               |                                  |          | ? 🛛                 |
|------------------------------------------------------------------------------------|--------------------------------------------------------------------------------------|----------------------------------|----------|---------------------|
| Suchen in:<br>Zuletat<br>verwendete D<br>Desktop<br>Eigene Dateien<br>Arbeitsplatz | Eigene Date<br>Eigene Bider<br>Eigene Musk<br>Bocument01<br>Document02<br>Document03 | ien                              | - 6 4 2- |                     |
| Netzwerkumgeb<br>ung                                                               | Dateigame:<br>Dateityp:                                                              | Document01<br>Alle Dateien (".") |          | Üjfnen<br>Abbrechen |

3 Geben Sie im Fenster Panafax Desktop die Faxnr. ein oder wählen Sie ein Ziel aus Ihrem persönlichen Telefonbuch aus.

#### Hinweis:

Verwenden Sie zur Eingabe einer Pause das Komma ", ".

Klicken Sie auf die Schaltfläche , um einen Empfänger zur Empfängerliste hinzuzufügen. Wenn Sie wollen, geben Sie einen weiteren Empfänger ein oder wählen Sie einen weiteren aus.

Geben Sie **Empfänger**, **Firma** und/oder **Betreff** ein, der in das Deckblatt aufgenommen werden soll.

Klicken Sie auf das Symbol , wenn Sie zum Absenden des Faxdokuments bereit sind.

Hinweis:

Klicken Sie auf das Symbol , um zu überprüfen, ob die Faxabbildung an die richtigen Remotestationen gesendet wurde.

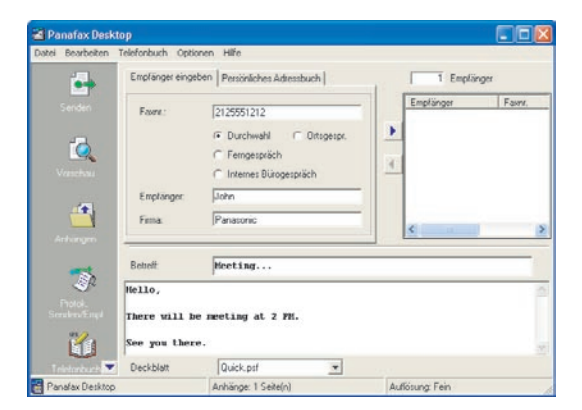

4 Zum Start der Übertragung klicken Sie auf die Schaltfläche OK I.

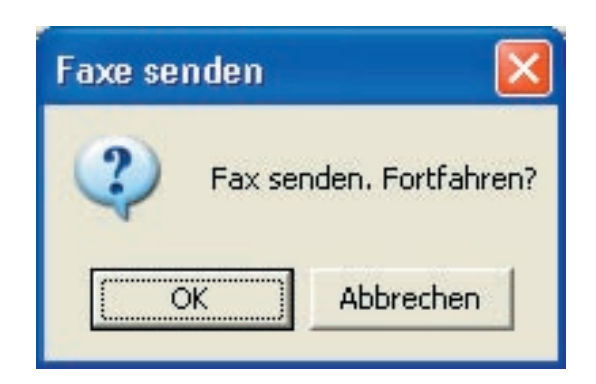

## Senden eines Faxmemos mit Panafax Desktop

Sie können eine Faxnachricht schnell und einfach direkt mit Panafax Desktop senden.

Doppelklicken Sie auf das Symbol dem Windows-Desktop.

1

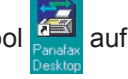

Das Fenster Panafax Desktop wird angezeigt.

| atel Bearbeiten 1              | Telefonbuch Opti              | onen Hilfe                                                          |                |           |
|--------------------------------|-------------------------------|---------------------------------------------------------------------|----------------|-----------|
|                                | Empfänget einge               | ben Persönliches Adressbuch                                         | 0              | Emplänger |
| Senden<br>Verschau<br>Verschau | Faunt :<br>Emptonger<br>Firma | Duchwahl      Ortsgespr.     Ferngespräch     Internet Bürogespräch | Emplänge       | r Fasnr.  |
| Trates                         | Betreff                       | [                                                                   |                |           |
|                                | Deckblatt                     | Quick.psf                                                           |                |           |
| Develop Deviate                |                               | Kain Anhann                                                         | Auffinner Fain |           |

Geben Sie im Fenster Panafax Desktop die Faxnr. ein oder wählen Sie ein Ziel aus Ihrem persönlichen Telefonbuch aus.

#### Hinweis:

Verwenden Sie zur Eingabe einer Pause das Komma ", ".

Klicken Sie auf die Schaltfläche 🕨, um einen Empfänger zur Empfängerliste hinzuzufügen.

Wenn Sie wollen, geben Sie einen weiteren Empfänger ein oder wählen Sie einen weiteren aus.

Geben Sie Empfänger, Firma und/oder Betreff ein, der in das Deckblatt aufgenommen werden soll.

Klicken Sie ggf. auf "Deckblatt", um das Deckblatt zu ändern.

0 Klicken Sie auf das Symbol wenn Sie zum Absenden des Faxdokuments bereit sind.

#### Hinweis:

Klicken Sie auf das Symbol

um zu

ÍQ.

überprüfen, ob die Faxabbildung an die richtigen Remotestationen gesendet wurde.

| 🗃 Panafax Deskt                | op                                     |                                                                                                 |                 |
|--------------------------------|----------------------------------------|-------------------------------------------------------------------------------------------------|-----------------|
| Datei Bearbeiten               | Telefonbuch Optic                      | onen Hilfe                                                                                      |                 |
| -                              | Empfänger einge                        | ben Persönliches Adressbuch                                                                     | 1 Emplänger     |
| Sender<br>Verschau<br>Artungen | Foore:<br>Emptonger<br>Fima            | 2125551212<br>Durchwahl Ottgerpr.<br>Ferngespräch<br>Internes Bürögespräch<br>John<br>Panasonic | Emplinger Farr. |
| -                              | Bebelt                                 | Meeting                                                                                         |                 |
| Frotok<br>Serakev Sayd         | Hello,<br>There will b<br>See you ther | e meeting at 2 PM.<br>e.                                                                        | 0               |
| Teistorburd 🔻                  | Deckblatt                              | Quick.psf 💌                                                                                     |                 |
| 🗃 Panafax Desktop              |                                        | Anhänge: 1 Seite(n)                                                                             | Auflösung: Fein |

3 Zum Start der Übertragung klicken Sie auf die Schaltfläche OK

| Faxe se   | nden 🛛 🔀                                                                         |
|-----------|----------------------------------------------------------------------------------|
| <b>()</b> | Ein Fax mit nur einem Deckblatt soll gesendet werden. Mit dem Senden fortfahren? |
|           | OK Abbrechen                                                                     |

Panafax Desktop Verwenden von

## **Empfangen von Dokumenten**

## Empfangseinstellung

Bestätigen Sie, dass sich das Symbol "Panasonic Communications Utility" in der Taskleiste befindet.

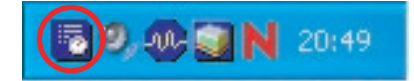

- 2 Klicken Sie mit der rechten Maustaste auf das Symbol "Panasonic Communications Utility", um das Menü anzuzeigen, und wählen Sie die PC-Faxempfangsmeldung.
  - Popup Anzeige
  - Icon Anzeige
  - Kein Hinweis

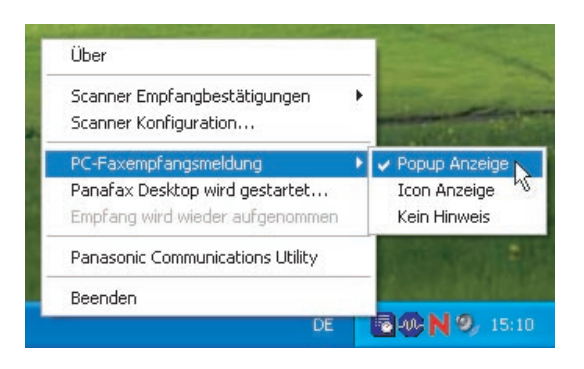

## Wenn das Gerät ein Fax empfängt, wird wie folgt verfahren:

1 Eine Empfangsbenachrichtigung wird auf dem angeschlossenen PC angezeigt. Klicken Sie auf die Schaltfläche Empfangs-LOG

| PC-Faxempfangsmeldung |              |
|-----------------------|--------------|
| FAX wurde empfangen.  | Empfangs-LOG |
|                       | Beenden      |
|                       |              |

#### oder

Das Erscheinungsbild des Symbols "Panasonic Communications Utility" ändert sich. Doppelklicken Sie dann auf das Symbol.

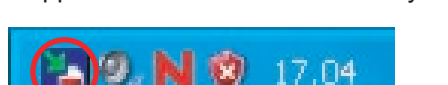

2 Das Empfangsprotokoll wird angezeigt. Wählen Sie eine Transaktion aus dem Protokoll aus und klicken Sie zum Anzeigen der empfangenen Faxnachricht auf das Symbol

| ÍQ.         |   |
|-------------|---|
| Bild-Viewer | 3 |

| Protokoll Ansicht       | Extras Hilfe                                                              |                                                                                                    |                                                             |                                                                                  |                                         |           | C. C. C. C. C.  |
|-------------------------|---------------------------------------------------------------------------|----------------------------------------------------------------------------------------------------|-------------------------------------------------------------|----------------------------------------------------------------------------------|-----------------------------------------|-----------|-----------------|
|                         |                                                                           |                                                                                                    | gen                                                         |                                                                                  |                                         |           |                 |
| Protokod teroder        | Status                                                                    | Ergebnis                                                                                                    | Datum/Ul                                                    | vzeit emp                                                                        | Gesant.                                 | Gerate-ID | Gerätebezeichn. |
| Protos ol<br>emploragen | Beenden<br>Beenden<br>Beenden<br>Beenden<br>Beenden<br>Beenden<br>Beenden | In Didnung<br>In Didnung<br>In Didnung<br>In Didnung<br>In Didnung<br>In Didnung<br>In Didnung<br>In Didnung | 18.02<br>17.02<br>17.02<br>17.02<br>17.02<br>17.02<br>17.02 | 17.18.51<br>18.57.09<br>18.57.05<br>18.57.05<br>18.57.03<br>18.57.00<br>18.56.58 | 1 1 1 1 1 1 1 1 1 1 1 1 1 1 1 1 1 1 1 1 |           |                 |
| 2                       | C                                                                         | Gerätebe                                                                                                    | zeichnung                                                   | Alle G                                                                           | eräte                                   |           | Schleßen        |

**2** Die empfangene Faxnachricht wird auf dem PC angezeigt.

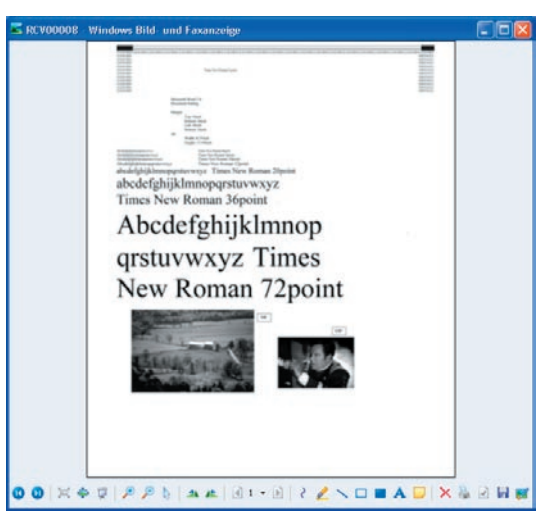

#### Hinweis:

Ihr PC öffnet die Faxnachricht in der Anwendung, die mit der TIFF-Datei verknüpft ist.

## Registrierung im persönlichen Telefonbuch

um das

Zur Registrierung im persönlichen Telefonbuch folgen Sie den Schritten unten:

**E** 

Dialogfeld "Telefonbuch" zu öffnen.

1 Klicken Sie auf das Symbol

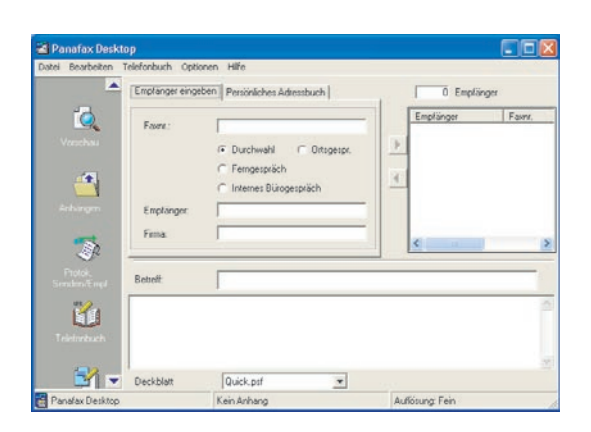

2 Klicken Sie auf die Schaltfläche Neuer Eintrag

| Datei Ansicht H                                                          | lfe               |         |                     |                                 |           |
|--------------------------------------------------------------------------|-------------------|---------|---------------------|---------------------------------|-----------|
| H (D) ABC<br>O ABC<br>O DEF<br>O GHI<br>O JKL<br>O JKL<br>O POR<br>O TUV | Name              | Faxn.   |                     | Fimenname                       | Abteiung  |
| < 0 0 m                                                                  | <                 |         |                     |                                 | 3         |
| Neuer Eintrag                                                            | Persönliche Dølen | Löschen | Gruppe bearbeiten   | Gerate-Telefonbuc<br>h enhalten | Schließen |
| Ordnemame:Person                                                         | al                |         | Anzahl der Einträge | 0                               |           |

#### Hinweis:

- Klicken Sie auf die Schaltfläche
- Geräte-Telefonbuch erhalten , um die Telefonbuchdaten vom Gerät abzurufen. Zum Verwenden dieser Funktion ist die Geräte-Einstellung erforderlich. Siehe Seite 12 "Detaileinstellungen/Telefonbuch".
- Klicken Sie auf die Schaltfläche Persönliche Daten , um die Adresse zu bearbeiten.
- Klicken Sie auf die Schaltfläche Löschen , um die Adresse zu löschen.

- </br>

  <Kontakte>
  - · Name:

Eingabe des Empfängernamens.

· Faxnr.:

Eingabe der Faxnummer.

· Anrufart:

Wählen Sie aus, wie der Anruf gewählt werden soll. Der in den Einstellungen Extras/ Konfiguration/Wählen voreingestellte Code wird vor der Faxnummer gewählt.

| ontakte   Datenfelder |                               |   |
|-----------------------|-------------------------------|---|
| Name:                 | John Smith                    |   |
| Faxnr.:               | 201-555-1212                  |   |
| Wählverfahren         |                               |   |
| Anrufart:             | Durchwahl                     | - |
| Gerätename:           | Standardeinstellung verwenden | • |
|                       |                               |   |

#### Hinweis:

Verwenden Sie zur Eingabe einer Pause das Komma (,).

## Registerkarte <Datenfelder>

Geben Sie Firmennamen, Abteilung, Position, Adresse, direkte Telefonnummer und die Durchwahl des Empfängers ein, die im Deckblatt verwendet werden sollen.

| Firmenname:         | Panasonic            |   |
|---------------------|----------------------|---|
| Abteilung:          | Sales                |   |
| Position:           | Secaucus, New Jersey |   |
| Adresse:            | Secaucus, New Jersey |   |
| Externe Telefonnr.: | 201-555-1515         | _ |
| Durchwahlnr.:       | 5276                 | _ |
| Durchwahlnr.:       | 5276                 |   |

Zur Speicherung der Eingaben klicken Sie auf die Schaltfläche In Ordnung . Die maximale Anzahl von Einträgen ist 2000. Für weitere Eingaben bitte ab Schritt 2 wiederholen. Zur Registrierung einer Empfängergruppe folgen Sie den unten beschriebenen Schritten:

| Klicken                                   | Sie au                         | f das                                                                    | Symbol.         |
|-------------------------------------------|--------------------------------|--------------------------------------------------------------------------|-----------------|
| 📓 Panafax Deskt                           | op                             |                                                                          |                 |
| Later searbeiten                          | Emplänger einge                | ben Perconliches Adressbuch                                              | 0 Emplanger     |
| Contraction<br>Version autor<br>Archangen | Faste :<br>Emplänger:<br>Firma | Curchwohl     C Ortsgespr.     Fenggespilich     Internes Blizogespilich | Emplorger Faur  |
| Field.<br>Serden/Empl                     | Betreff:                       | [                                                                        | -               |
| Teleforbuch                               | Deckblatt                      | Quick.psf                                                                |                 |
| Panafax Desktop                           |                                | Kein Anhang                                                              | Auflösung: Fein |

1

2 Das Dialogfeld **Telefonbuch** wird angezeigt. Klicken Sie auf die Schaltfläche Gruppe bearbeiten

| Datei Ansicht H                                             | ilfe                                  |                               |                      |                                     |                              |
|-------------------------------------------------------------|---------------------------------------|-------------------------------|----------------------|-------------------------------------|------------------------------|
| E D Persona                                                 | Name                                  | Faxer.                        |                      | Firmenname                          | Abteilung                    |
| O ABC<br>O DEF<br>O GHI<br>O JKL<br>O MNC<br>O PQR<br>O TUV | Bob Jones<br>Jane Smith<br>John Smith | 201-555<br>201-555<br>201-555 | 1818<br>1919<br>1212 | Panasonic<br>Panasonic<br>Panasonic | Service<br>Marketin<br>Sales |
| Neuer Eintrag                                               | Penoniche Duten                       | Ldschen -                     | Gruppe bearbeiten    | Gerate-Telefonbuc                   | 3<br>Schließen               |

**3** Das Dialogfeld **Gruppenregistrierung** wird angezeigt.

Schaltfläche.

Klicken Sie auf die Neu

| Grunnenname |             |             | Т       |
|-------------|-------------|-------------|---------|
| anappenname |             |             | Neu     |
|             |             |             | Updaten |
|             |             |             | Löschen |
| -           |             | _ Mitglied: |         |
| Name        | Faxnr.      | Name        | Faxnr.  |
| Bob Jones   | 201-555-181 | 133.1       |         |
| Jane Smith  | 201-555-191 |             |         |
| John Smith  | 201-555-121 |             |         |
|             |             | ~           |         |
| 1           | >           | <           |         |

Das Dialogfeld **Neuen Gruppennamen** hinzufügen wird angezeigt.

Geben Sie den Gruppennamen ein und klicken Sie auf die Schaltfläche In Ordnung .

| 🎕 Neuen Gruppennam | nen hinzufügen | X |
|--------------------|----------------|---|
| Group 001          |                | _ |
| In Ordnung         | Abbrechen      |   |

5 Wählen Sie die gewünschten Empfänger aus.

| aruppenname:            |                                                                                                    |    |           |         |
|-------------------------|----------------------------------------------------------------------------------------------------|----|-----------|---------|
| Gruppenname             |                                                                                                    |    |           | Neu     |
| Group UU1               |                                                                                                    |    |           |         |
|                         |                                                                                                    |    |           | Updaten |
|                         |                                                                                                    |    |           | Löschen |
|                         |                                                                                                    |    | Mitglied: |         |
| Name                    | Faxnr.                                                                                                    |    | Name      | Faxnr.  |
| Bob Jones<br>Jane Smith | 201-555-181<br>201-555-191                                                                                                    | >> |           |         |
| John Smith              | 201-555-121                                                                                                    |    |           |         |
|                         |                                                                                                    | << |           |         |
|                         | and the second second se |    |           |         |

6 Zur Übernahme der Empfänger in die >> Teilnehmerliste klicken Sie auf die Schaltfläche.

Die maximale Anzahl von Empfängern pro Gruppe ist 999.

Um eine weitere Gruppe hinzuzufügen, wiederholen Sie ab Schritt 3.

Die maximale Anzahl von Gruppen ist 100. Wenn Sie fertig sind, klicken Sie auf die

In Ordnung Schaltfläche zum Verlassen der Gruppenregistrierung.

| Gruppenname:                                  |                                                     |       |                                                            |                                                  |
|-----------------------------------------------|-----------------------------------------------------|-------|------------------------------------------------------------|--------------------------------------------------|
| Gruppenname                                   |                                                     |       |                                                            | Neu                                              |
| Group 001                                     |                                                     |       |                                                            | Neu                                              |
|                                               |                                                     |       |                                                            | Updaten                                          |
|                                               |                                                     |       |                                                            | Löschen                                          |
|                                               |                                                     |       |                                                            |                                                  |
|                                               |                                                     |       | Mitglied:                                                  |                                                  |
| Name                                          | Faxnr.                                              |       | Mitglied:<br>Name                                          | Faxnr.                                           |
| Name<br>Bob Jones                             | Faxnr.<br>201-555-181                               |       | Mitglied:<br>Name<br>John Smith                            | Faxnr.<br>201-555-12                             |
| Name<br>Bob Jones<br>Jane Smith               | Faxnr.<br>201-555-181<br>201-555-191                | $\gg$ | Mitglied:<br>Name<br>John Smith<br>Bob Jones               | Faxnr.<br>201-555-12<br>201-555-18               |
| Name<br>Bob Jones<br>Jane Smith<br>John Smith | Faxnr.<br>201-555-181<br>201-555-191<br>201-555-121 | >>    | Mitglied:<br>Name<br>John Smith<br>Bob Jones<br>Jane Smith | Faxnr.<br>201-555-12<br>201-555-18<br>201-555-19 |
| Name<br>Bob Jones<br>Jane Smith<br>John Smith | Faxnr.<br>201-555-181<br>201-555-191<br>201-555-121 | >>    | Mitglied:<br>Name<br>John Smith<br>Bob Jones<br>Jane Smith | Faxnr.<br>201-555-12<br>201-555-18<br>201-555-19 |

Sie können die Daten Ihres persönlichen Telefonbuchs importieren oder exportieren.

Zum Importieren/Exportieren der Telefonbucheinträge müssen die Daten im CSV-Format (Comma Separated Value) vorliegen. Gehen Sie entsprechend der nachfolgenden Vorgehensweisen vor, um das persönliche Telefonbuch zu registrieren.

#### Hinweis:

Obwohl eine Pause üblicherweise durch ein Komma (,) beim Panafax Desktop angezeigt wird, wird es beim Import/Export der CSV-Datei zu einem "p" geändert. Verwenden Sie beim Erstellen einer CSV-Datei ein "p", um eine Pause anzugeben.

### Import von CSV-Dateien

Wählen Sie im Dialogfeld "Telefonbuch" die Option Datei - Import....

| Ansicht Hilfe           |                  |                  |                    |                        |                   |
|-------------------------|------------------|------------------|--------------------|------------------------|-------------------|
| Neuer Entrag            | Ctrl+N<br>Ctrl+G | Faxint.          | 1010               | Fimenname              | Abteilung         |
| Personiche Daten        | SUITS            | 201-555-201-555- | 1919<br>1212       | Panasonic<br>Panasonic | Marketin<br>Sales |
| Alles wählen<br>Löschen | Orl+A<br>Del     |                  |                    |                        |                   |
| Import                  |                  |                  |                    |                        |                   |
| Export                  |                  |                  |                    |                        |                   |
| Geräte-Telefonbuch erha | ten              |                  |                    |                        | 2                 |
| Schließen               |                  | Losohen -        | Gruppe             | Gerate-Telefonbuc      | Schließen         |
| Inframane Personal      |                  |                  | Annahl der Finträd |                        |                   |

Wählen Sie die zu importierende Datei und klicken Sie dann auf die Schaltfläche

Öffnen

| Adressbuchdat           | ei importierei                | n wählen  |   |          | ? 🛛             |
|-------------------------|-------------------------------|-----------|---|----------|-----------------|
| <u>S</u> uchen in:      | Eigene Dat                    | eien      | • | + 🗈 💣 💷+ |                 |
| Zuletzt<br>verwendete D | Eigene Bilder<br>Eigene Musik |           |   |          |                 |
| Desktop                 |                               |           |   |          |                 |
| Eigene Dateien          |                               |           |   |          |                 |
| Arbeitsplatz            |                               |           |   |          |                 |
| Netzwerkumgeb<br>ung    | Dateiname:                    | phonebook |   | <u> </u> | 0 <u>f</u> fnen |

Wählen Sie den Separatortyp der CSV-Datei

- und klicken Sie auf die Schaltfläche In Ordnung 🚺 Telefonbuch für den Export auswählen Dateien (C CSV-Dateien (Trennzeichen) CSV-Dateien (Tabs) Abbrechen In Ordnung

Bestätigen Sie, dass der Inhalt des Datenfelds und des Adressbuchfelds übereinstimmen. Wählen Sie das Datenfeld, in das importiert werden soll.

Wählen Sie den Parameter aus und klicken Sie auf die Schaltfläche Änderung der Zuteilung um die Feldeinstellungen zu ändern, falls Datenfeld und Adressbuchfeld nicht übereinstimmen. Klicken Sie zum Abschluss auf In Ordnung

| Prüffeld             | Adressbuchfeld        | ^ |
|----------------------|-----------------------|---|
| 🗹 Eric Willson       | Name                  |   |
| 224-312-2621         | Faxnr.                |   |
| 🗹 Zion Technology    | Firmenname            |   |
| ✓ Sales              | Abteilung             |   |
| Secaucus, New Jersey | Position              |   |
| Secaucus, New Jersey | Adresse               |   |
| 201-555-1515         | Externe Telefonnr.    |   |
| 5276                 | Durchwahlnr.          |   |
|                      | Anrufart              |   |
|                      | Gerätestandort        |   |
|                      | (Keine Zuteilung)     | ~ |
| Á                    | nderung der Zuteilung |   |

#### Hinweis:

- · Name und Faxnr. des Adressbuchfelds sind erforderlich (Mindestanforderung). Deaktivieren Sie die Kontrollkästchen aller
- überflüssigen Adressbuchfelder.
- · Geben Sie nur verwendbare Zeichen in das Feld Faxnr. ein.

Die Telefondaten werden ignoriert und nicht importiert, wenn sie eines der verbotenen Zeichen enthalten. Die verwendbaren Zeichen finden Sie unten.

Verwendbare Zeichen: 1234567890\*#p-/ p = Pause

- = Trennzeichen (wird nicht f
  ür das W
  ählen verwendet)
- / = Ton-Änderung, Sub-Adresse
- Die Telefonbuch-Dateien im CSV-Format werden in Ihr Telefonbuch importiert.

| 🐞 Telefonbuch                                               |                                                                                                    |                                                                                                 |                                                                      |                                                                                                    |                                                                                                |
|-------------------------------------------------------------|----------------------------------------------------------------------------------------------------|-------------------------------------------------------------------------------------------------|----------------------------------------------------------------------|----------------------------------------------------------------------------------------------------|------------------------------------------------------------------------------------------------|
| Datei Ansicht Hi                                            | fe                                                                                                    |                                                                                                 |                                                                      |                                                                                                    |                                                                                                |
| # 🗁 Persona 🔺                                               | Name                                                                                                    | Fairt.                                                                                          | 222210                                                               | Fimeriname                                                                                                    | Abteilung                                                                                      |
| O ABC<br>O DEF<br>O GHI<br>O JKL<br>O MNC<br>O POR<br>O TUV | Bob Jones<br>Daniel Stones<br>Eric Wilson<br>Jahne Smith<br>John Smith<br>Kay Lewis<br>Paul Smith<br>Richard Foy<br>Staru Anderson | 201 895<br>214 268<br>224-312<br>201-555<br>201-555<br>206-453<br>246-335<br>224 844<br>228 681 | 1818<br>5551<br>2621<br>1919<br>1212<br>9468<br>6287<br>3568<br>4181 | Panasonic<br>Farmland<br>Zion Technology<br>Panasonic<br>Panasonic<br>Seanic Travel<br>Trusten Co.<br>Swanson Inc.<br>Aizine | Service<br>Sales<br>Sales<br>Marketin<br>Sales<br>Marketin<br>Marketin<br>Services<br>Services |
| n nike*                                                     | 4                                                                                                    |                                                                                                 |                                                                      | Contract.                                                                                                    |                                                                                                |
| Neuei Eintrag                                               | Persönliche Daten                                                                                                    | Löschen                                                                                         | Gruppe<br>bearbeiten                                                 | Geräte-Telefonbuc<br>h erhalten                                                                                              | Schleßen                                                                                       |
| Ordnemame:Person                                            | al                                                                                                    |                                                                                                 | Anzahl der Einträg                                                   | 26.9                                                                                                    |                                                                                                |

Panafax Desktop

Verwenden von

## Export in eine CSV-Datei

 1
 Wählen Sie im Dialogfeld "Telefonbuch" die Option Datei → Export... aus dem Menü.

| Datel Ansichk Hilfe               |                  |                      |                      |                                 |                      |
|-----------------------------------|------------------|----------------------|----------------------|---------------------------------|----------------------|
| Neuer Entrag<br>Gruppe bearbeiten | Ctrl+N<br>Ctrl+G | Favori.<br>201-655-1 | 818                  | Panasonic Panasonic             | Abteilung<br>Service |
| Persönliche Daten                 |                  | 201-555-1            | 212                  | Panasonic                       | Sales                |
| Alles wählen<br>Löschen           | Orl+A<br>Del     |                      |                      |                                 |                      |
| Import                            |                  |                      |                      |                                 |                      |
| Export                            |                  |                      |                      |                                 |                      |
| Geräte-Telefonbuch erhal          | iten             |                      |                      |                                 | 2                    |
| Schließen                         |                  | Loschen              | Gruppe<br>bearbeiten | Getate-Telefonbuc<br>h erhalten | Schließen            |
| Indnemame: Personal               |                  |                      | Arizahl der Einträ   | ы<br>ж3                         |                      |

2 Geben Sie den Dateinamen ein und klicken Sie auf die Schaltfläche Speichern

| Spejchern in:                                        | Eigene Date   | ien       | • | + 🗈 💣 📰 | •         |
|------------------------------------------------------|---------------|-----------|---|---------|-----------|
| Zuletat<br>verwendele D<br>Desktop<br>Eigene Dateien | Eigene Bilder |           |   |         |           |
| <b>S</b>                                             | Dateiname:    | phonebook |   | •       | Speichern |
| Netzwerkumgeb                                        | Dateityp:     | CSV-Datei |   | -       | Abbrecher |

3 Wählen Sie den Separatortyp der CSV-Datei und klicken Sie auf die Schaltfläche In Ordnung, um die CSV-Datei zu speichern.

| CSV-Dateien (Comma)       |  |
|---------------------------|--|
| SV-Dateien (Trennzeichen) |  |
|                           |  |
|                           |  |
|                           |  |
|                           |  |
|                           |  |

## Deckblatt

Das **Deckblatt** wird bei jedem Fax an die erste Seite angehängt und enthält Informationen wie Empfängernamen, Absendernamen, Datum, Überschrift usw.

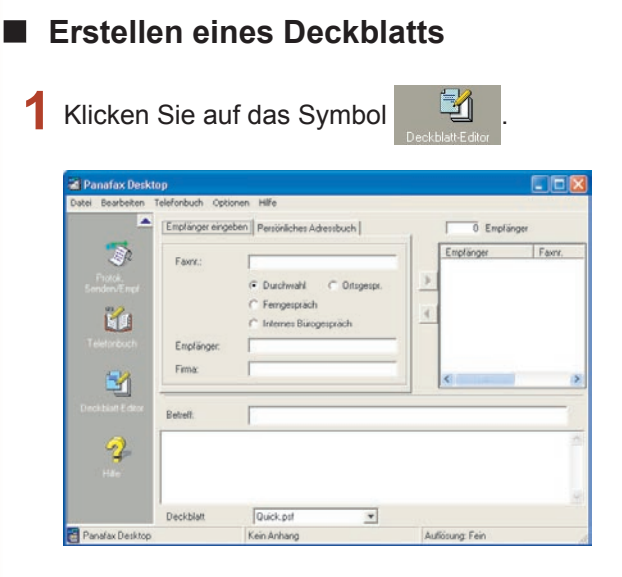

2 Das Fenster "Deckblatt-Editor" wird angezeigt. Bearbeiten Sie das Deckblatt.

Wählen Sie Speichern unter im Menü Datei.

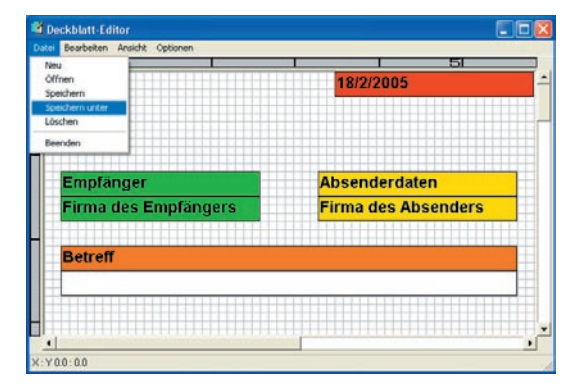

**3** Das Dialogfeld **Speichern unter** wird angezeigt.

Wählen Sie das Verzeichnis aus, in das Sie speichern wollen, oder, falls Sie hierzu einen neuen Ordner verwenden wollen, klicken Sie auf die Schaltfläche <u>Neuer Ordner</u>, geben den neuen Ordnernamen ein und klicken anschließend auf die Schaltfläche <u>In Ordnung</u>

|                                                                   | stamp.psf<br>stretch.psf |
|-------------------------------------------------------------------|--------------------------|
| )eckblatt-Dateiname<br><ommentar< th=""><th>.pst</th></ommentar<> | .pst                     |
| Neuer Ordner                                                      | Speichern                |

 Geben Sie den neuen Dateinamen in das Dateinamenfeld des Deckblatts ein.
 Geben Sie ggf. Kommentare in das Kommentarfeld ein.

001A

Zur Speicherung des neuen Deckblattes klicken Sie auf die Schaltfläche Speichern .

Abbrechen

| 🕸 Speichern unter                                     |                    |
|-------------------------------------------------------|--------------------|
| E - CoverPage<br>CoverPage<br>General<br>Control 001A |                    |
| Deckblatt-Dateiname                                   |                    |
| 001A                                                  | .psf               |
| Kommentar                                             |                    |
| Cover Sheet 1                                         |                    |
| Neuer Ordner S                                        | peichern Abbrechen |

| Menü [Bearbeiter      | ]                                                                                                    |
|-----------------------|----------------------------------------------------------------------------------------------------|
| Rückgängig            | Macht die zuletzt durchgeführte Bearbeitung rückgängig.                                               |
| Ausschneiden          | Löscht einen ausgewählten Text und kopiert ihn in die Zwischenablage.                                 |
| Kopieren              | Kopiert einen ausgewählten Text in die Zwischenablage.                                                |
| Einfügen              | Fügt einen Text oder ein Objekt von der Zwischenablage ein.                                           |
| Objekt löschen        | Löscht ein ausgewähltes Objekt.                                                                       |
| Deckblattformat       | Stellt das Deckblattformat ein.                                                                       |
| Datumsfeld            | Fügt ein Datumsfeld ein.                                                                              |
| Textfeld              | Fügt ein Textfeld ein.                                                                                |
| Linie/Rechteck        | Fügt eine Linie oder ein Rechteck ein.                                                                |
| Bilddatei             | Fügt eine existierende Bilddatei (bmp-Datei) ein.                                                     |
| Empfänger-<br>Details | Fügt die Angaben aus den Registerkarten Kontakte und Datenfelder aus dem persönlichen Adressbuch ein. |
| Sender Details        | Fügt die Angaben aus der Registerkarte Absenderdaten in das Menü "Tools" ein.                         |
| Kommentar             | Fügt ein Kommentarfeld für eine kurze Nachricht beim Senden eines Faxes ein.                          |
| Betreff               | Fügt ein Betrefffeld beim Senden eines Faxes ein.                                                     |
| Menü [Ansicht]        |                                                                                                    |
| Gitternetz zeigen     | Zeigt das Gitternetz an.                                                                              |
| Vorschau              | Zeigt die Seitenansicht des Deckblattes an.                                                           |
| Statusleiste zeigen   | Zeigt die Statusleiste an.                                                                            |
| Zoom                  | Stellt das Anzeigeformat für den Deckblatt-Editierungsbildschirm ein.                                 |
| Skalierungseinheit    | Stellt die Skalierungseinheit (cm/Zoll) ein.                                                          |
| Menü [Optionen]       |                                                                                                    |
| Schrift               | Bestimmt die Schriftart.                                                                              |
| Linienart             | Bestimmt die Linienart.                                                                               |
| Textausrichtung       | Justiert die Textausrichtung.                                                                         |
| Datumsformat          | Stellt das Datumsformat ein.                                                                          |

## Konfigurationsmenü

## Konfiguration

Wenn Konfiguration... im Menü Extras ausgewählt ist, wird das Fenster "Konfiguration" angezeigt.

| Geräteauswahl           | stellungen   Deckolatt   Absenderdaten   Pilv-Code   Verschied_             |  |  |  |  |
|-------------------------|-----------------------------------------------------------------------------|--|--|--|--|
| • Geräte Name:          | Autom. Auswahl 💌                                                            |  |  |  |  |
| Status:                 | Standby - Bereit für Fax                                                    |  |  |  |  |
| Standort:               |                                                                             |  |  |  |  |
| Papierformat:           | A4/Letter/Legal, B4, A3                                                     |  |  |  |  |
| • Auflösung:            | Standard, Fein, Superfein,<br>Superfein (16 x 15,4), 400x400dpi, 600x600dpi |  |  |  |  |
| – Seitenkonfiguration – |                                                                             |  |  |  |  |
| • Auflösung:            | Fein                                                                        |  |  |  |  |
| Diese Werte als S       | Standardeinstellungen speichern.                                            |  |  |  |  |

### Registerkarte "Sendeoptionen"

#### · Geräteauswahl

a) Geräte Name:

Hier kann ein Gerät ausgewählt werden, wenn mehrere im Netzwerk verfügbar sind.

| Autom- Auswahl | Aktives Gerät wird durch die<br>Prioritätseinstellreihenfolge<br>automatisch ausgewählt.                                                                                     |
|----------------|----------------------------------------------------------------------------------------------------|
| Rotation       | Aktives Gerät wird automatisch<br>in Rotationsreihenfolge<br>ausgewählt.<br>(Belastungsausgleich)<br>Hinweis:<br>Wenn mehrere Geräte für Panafax<br>Desktop festgelegt sind. |
| Geräte Name    | Es kann nur ein angegebenes<br>Gerät ausgewählt werden.                                                                                                    |

 b) Status/Standort/Papierformat/Auflösung:
 Wenn das Gerät angegeben ist, werden die Attribute des Gerätes angezeigt.

#### Seitenkonfiguration

c) Auflösung:

Festlegung, welche Auflösung für die Sendung verwendet wird.

Die auswählbaren Auflösungen hängen von den Möglichkeiten des Gerätes ab, das mit dem PC verbunden ist.

d) Diese Werte als Standardeinstellungen speichern.

Wenn dieses Feld aktiviert ist, wird das Einstellungsfenster bei jedem Sendevorgang eines Faxes angezeigt.

#### Registerkarte "Wähleinstellungen"

Bestimmen Sie die Zugangsnummern für lokale Gespräche, Ferngespräche und interne Bürogespräche. Entsprechend den Anruftyp-Einstellungen werden die Zugangsnummern vor den im persönlichen Adressbuch registrierten Telefonnummern angewählt.

| 🖕 Konfiguration                                                       |                                          |               |          |            |
|-----------------------------------------------------------------------|------------------------------------------|---------------|----------|------------|
| Sendeoptionen Wähleinstellung                                         | en Deckblatt                             | Absenderdaten | PIN-Code | Verschied  |
| Fürdas Führen eines externer<br>Für Ottsgespräche<br>Für Ferngespräch | i Ortsgespräches<br>: wählen<br>: wählen | -             | _        |            |
| Für Führen eines, internen Bü                                         | ogesprächs wäh                           | len [         |          |            |
|                                                                       |                                          |               |          |            |
|                                                                       |                                          |               |          |            |
|                                                                       |                                          | 1             | 1        | 0          |
|                                                                       | In Urdnung                               | Abbrech       | en       | Ubernehmen |

#### Registerkarte "Deckblatt"

Gibt an, wie das Deckblatt verwendet wird.

 Decklätter mit feldbezogenden Sender - und Absendangaben(An;Von;Adresse;usw)

Die Adressinformation wird in das Feld des Deckblatts eingetragen.

Die Übertragungszeit zum Gerät ist manchmal lang, weil die Bilddaten bei Mehrfach-Stations-Übertragung mehrfach versendet werden.

Decklätter ohne feldbezogenden Sender Die Adressinformation wird nicht in das Feld "An" eingefügt.

Die Übertragung zum Gerät erfolgt hier wesentlich schneller, da die Daten nur einmal an das Gerät gesendet werden, und bei einer Mulit-Station-Übertragung nur die Adresseninformationen gesendet werden.

|                                                           | nden Sender                                                                                  |  |
|-----------------------------------------------------------|----------------------------------------------------------------------------------------------|--|
| E @ CoverPage<br>CoverPage<br>Eein Deckblatt<br>C General | Quick.psf<br>business.psf<br>flag.psf<br>free.psf<br>giraffe.psf<br>stamp.psf<br>stretch.psf |  |
| Quick.psf                                                 |                                                                                              |  |
| 1                                                         | Desible Desi                                                                                 |  |

#### Registerkarte "Absenderdaten"

Wird zu Ihrer Identifikation mit verschiedenen Angaben auf dem Deckblatt verwendet, wenn ein Fax gesendet wird.

| Sendeoptionen   Wähleinst | ellungen Deckblatt Absenderdaten PIN-Code Verschied |
|---------------------------|-----------------------------------------------------|
| Firmenname                | Panasonic                                           |
| Abteilung                 | Sales                                               |
| Name                      | John Smith                                          |
| Position                  | Manager                                             |
| Adresse                   | 50 Meadowland Pkwy.                                 |
| Externe Telefonnr.        | 201-555-1212                                        |
| Durchwahlnr.              | 5634                                                |
| Externe Faxnr.            | 201-555-1616                                        |
| Durchwahl-Faxnr.          | 5276                                                |

#### Registerkarte "PIN-Code"

Bestimmen Sie hier den PIN-Code, wenn dieser von Ihrem Telefonsystem verlangt wird.

Diese Funktion wird in manchen Ländern nicht unterstützt.

| 🍓 Konfiguration               |                 |               |          |               |
|-------------------------------|-----------------|---------------|----------|---------------|
| Sendeoptionen Wähleinstellung | jen   Deckblatt | Absenderdaten | PIN-Code | Verschied • • |
|                               |                 |               |          |               |
| Nicht verwendet               |                 |               |          |               |
| C Vorsilbe                    |                 |               |          |               |
| C Nachsilbe                   |                 |               |          |               |
| PIN-Code                      |                 |               |          |               |
| <b></b>                       |                 |               |          |               |
|                               |                 |               |          |               |
|                               |                 |               |          |               |
|                               |                 |               |          |               |
|                               | In Ordnung      | Abbreck       | ien      | Jbernehmen    |

### Registerkarte "Verschiedene Einstellungen"

#### · Geräte-Telefonbuch

Wenn dieses Kontrollkästchen aktiviert ist, werden die Telefonbuch-Daten beim Starten des Systems vom Gerät abgerufen und an das persönliche Telefonbuch angehängt.

Bei Benutzung dieser Funktion in Client-/Server-Netzwerken funktioniert diese Funktion nur auf dem Server-PC.

Zum Verwenden dieser Funktion ist die Geräte-Einstellung erforderlich. Siehe Seite 12 "Detaileinstellungen/Telefonbuch".

#### · Benachrichtigungs-Meldungen

Unterschiedliche Arten von Benachrichtigung sind möglich.

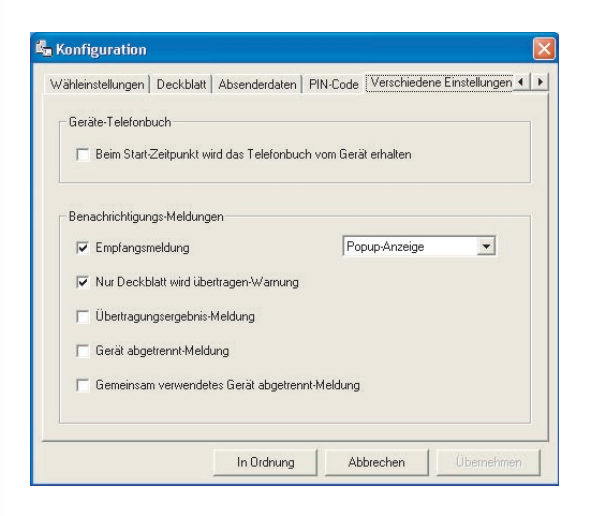

Verwenden von Panafax Desktop

## Sende- und Empfangsprotokoll

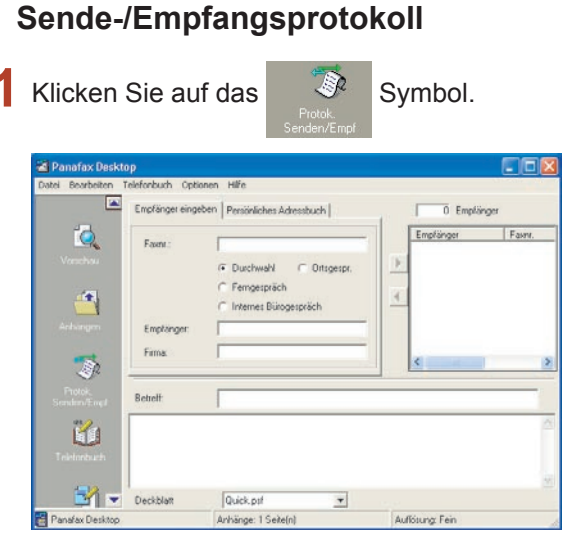

2 Das Fenster "Protokoll senden/empfangen" wird angezeigt.

Klicken Sie auf das Symbol für das

oder das

um zwischen den

Protokollfenstern zu wechseln.

#### Status

| Warteschlange | Der Sendeauftrag steht in der Warteschlange,  |
|---------------|-----------------------------------------------|
|               | um Daten an das Gerät zu übertragen.          |
| Wird          | Der Sendeauftrag wird ausgeführt, nachdem die |
| ausgeführt    | Daten an das Gerät übertragen wurden.         |
| Beenden       | Der Sendeauftrag ist abgeschlossen.           |

#### Ergebnis

| In Ordnung | Die Faxübertragung durch das<br>Gerät ist beendet.      |
|------------|---------------------------------------------------------|
| Fehlercode | Die Faxübertragung durch das<br>Gerät ist nicht beendet |

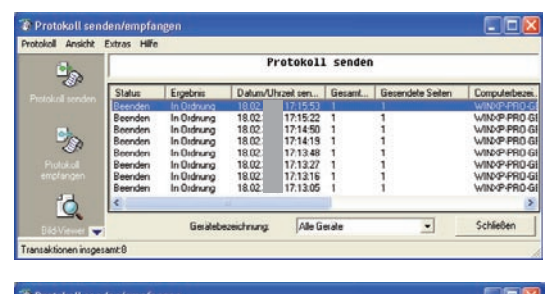

| 0                                             |         |            | Pro       | tokoll    | enpfang | <u>jen</u> |                |  |
|-----------------------------------------------|---------|------------|-----------|-----------|---------|------------|----------------|--|
| ~~ [                                          | Status  | Ergebnis   | D-atum/UF | vzeit emp | Gesant  | Gerate-ID  | Gerälebezeichn |  |
| STATE AND AND AND AND AND AND AND AND AND AND | Beenden | In Ordnung | 18.02     | 17.18.54  | 1       |            | DP             |  |
|                                               | Beenden | In Ordnung | 18.02     | 17:18:51  | 1       |            | DP             |  |
| - L                                           | Beenden | In Ordnung | 17.02     | 18.57:09  | 1       |            | DP             |  |
| 200                                           | Beenden | In Ordnung | 17.02     | 18:57:07  | 1       |            | DP             |  |
| 00                                            | Beenden | In Ordnung | 17.02     | 18:57:05  | 1       |            | DP             |  |
| Protok oli                                    | Beenden | In Ordnung | 17.02     | 18:57:03  | 1       |            | DP             |  |
| nelarigen                                     | Beenden | In Ordnung | 17.02     | 18:57:00  | 1       |            | DP             |  |
|                                               | Beenden | In Ordnung | 17.02     | 18:56:58  | Ť.      |            | DP             |  |
| 6                                             | <       |            |           |           |         |            | >              |  |
|                                               |         | Gerätebe   | zeichnung | Alle G    | erāte   | *          | Schließen      |  |

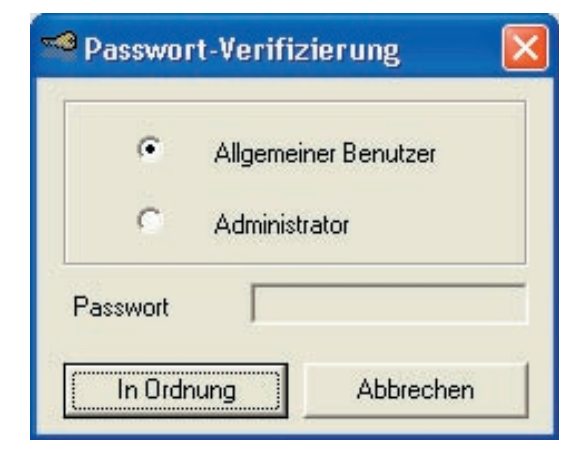

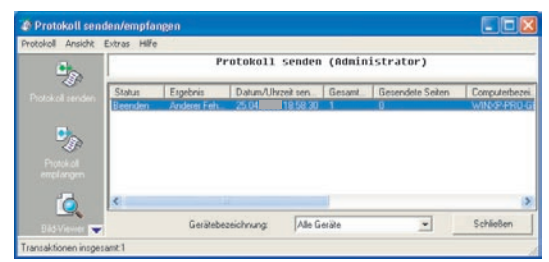

#### Hinweis:

- Für das **Nur-Sendesystem** ist das Empfangsprotokoll nicht verfügbar.
- Für das Sende- und Empfangssystem (Client-Server-Typ) ist für den Administrator ein Sendeprotokoll verfügbar. Dies ermöglicht die Kontrolle der Fax-Sendeaktivitäten der Clients.
   Wählen Sie General User, um das eigene Sendeprotokoll anzuzeigen, und Administrator, um das Admistrator-Sendeprotokoll anzuzeigen.
   Das Admistrator-Sendeprotokoll kann mit einem Passwort versehen werden. Die Anmeldung erfolgt im Administrator-Modus. Wählen Sie Anzeige aller Benutzer-Protokolle im Menü Ansicht.

## Speichern des Protokolls

Das Sende-/Empfangsprotokoll kann als separate Datei gespeichert werden.

Standardmäßig, wenn das Protokoll 999 Transaktionen überschreitet, wird der älteste Eintrag automatisch gelöscht. Das Protokoll kann wie unten beschrieben gespeichert werden.

#### Manuelles Speichern des Protokolls

1 Wählen Sie im Protokollfenster die zu speichernden Transaktionen und klicken Sie

auf das Symbol Protokoll speichern .

2 Wählen Sie den Ordner aus, in den Sie speichern wollen und klicken Sie anschließend auf die Schaltfläche OK.

Ein neuer Ordner kann durch Klicken auf die Schaltfläche Neuen Ordner erstellen erstellt werden.

| Ordner auswählen                                                                                                    | ? 🔀       |
|----------------------------------------------------------------------------------------------------|-----------|
| <ul> <li>Desktop</li> <li>Eigene Dateien</li> <li>Eigene Bilder</li> <li>Eigene Musik</li> <li>Cogs</li> <li>Arbeitsplatz</li> <li>Netzwerkumgebung</li> </ul> |           |
| Neuen Ordner erstellen OK                                                                                                    | Abbrechen |

**3** Auswählen, ob die Protokolle nach dem Speichern gelöscht werden sollen.

| Sollen die Protokolle nach dem Speichern gelöscht werde | ×   |
|---------------------------------------------------------|-----|
|                                                         | eni |
| C Te C NIECE ALLOUGHEE                                  |     |

4 Die TIFF-Dateien (.tif) und die Sendeprotokoll-Daten (.xml) werden als ein Datensatz gespeichert.

Die Protokolllisten-Dateien (sendlog.html/ recvlog.html) werden automatisch im gleichen Ordner erstellt. Sie können mit einem Web-Browser (Internet Explorer 6.0 oder höher) angezeigt werden.

| Datei | Status  | Ergebnis      | Datum/Uhrzeit<br>empfängen | Gesamtseiten-<br>Anzahl | Geräte-<br>ID | Gerätehezeichnung | Gerätestandort |
|-------|---------|---------------|----------------------------|-------------------------|---------------|-------------------|----------------|
| THE   | Beenden | In<br>Ordnung | 25.04 17.40.50             | 1                       |               |                   |                |
| TIFE  | Beenden | In<br>Ordnung | 25.04 17.49.05             | 1                       |               |                   |                |
| UFE   | Beenden | In<br>Ordnung | 25.04 17.49.12             | 1                       |               |                   |                |

#### Automatisches Speichern des Protokolls

1 Wählen Sie im Fenster "Protokoll senden/ empfangen" Extras → Optionen aus dem Menü.

| rotokoll Ansicht                           | Extras Hife                              |                                                                    |                                  |                                                         |             |           |                |
|--------------------------------------------|------------------------------------------|--------------------------------------------------------------------|----------------------------------|---------------------------------------------------------|-------------|-----------|----------------|
| 200                                        | Optionen Strg+O rotokoll empfangen       |                                                                    |                                  |                                                         |             |           |                |
|                                            | Andern des                               | Passwortes.                                                        |                                  | Dirzeit erro                                            | Gerant      | Getate-ID | Gentebesechnun |
| Protokoli senden<br>Protokoli<br>emplangen | Beenden<br>Beenden<br>Beenden<br>Beenden | In Ordnung<br>In Ordnung<br>In Ordnung<br>In Ordnung<br>In Ordnung | 25.04<br>25.04<br>25.04<br>25.04 | 17.4912<br>17.49.05<br>17.40.50<br>17.40.51<br>17.40.44 | 1<br>1<br>3 |           |                |
|                                            | 10.0                                     | Gerated                                                            | ezeichnung                       | Alle G                                                  | oraite      | *         | Schließen      |

2 Das Fenster "Optionen" wird angezeigt. Legen Sie die Einstellungen für das Sende-/Empfangsprotokoll entsprechend fest.

#### · Zahl der gespeicherten Protokolle

Legt die Anzahl der zu speichernden Protokolleinträge fest. Wenn die festgelegte Anzahl überschritten wird, werden die alten Protokolleinträge entweder überschrieben oder am festgelegten Speicherort gespeichert.

 Speichert die überholten Protokolle automatisch.

Aktivieren, um Protokolle außerhalb zu speichern, wenn die Anzahl überschritten wird.

#### - Standort

Legt den Ordner fest, in dem Protokolle gespeichert werden. Diese Einstellung wird aktiviert, wenn Sie "Windows Ordner" oder "Document Manager Gemeinsamer Ordner" auswählen.

#### - Windows Ordner (TIF + HTML)

Aktivieren, wenn Sie Protokolle im Windows-Ordner speichern möchten.

#### Erstellt HTML-Protokollverzeichnis

Aktivieren, um HTML-Protokolliste (sendlog. html/recvlog.html) für jeden Protokolleintrag zu erstellen.

#### - Document Manager

Aktivieren, wenn Sie Protokolle im Dokumentendesktop vom Document Manager speichern möchten.

#### **Gemeinsamer Order**

Aktivieren, wenn Sie Protokolle im Freigabeordner vom Document Manager speichern möchten.

| nden Empfanger                         |                                                                                 |   |  |  |  |  |
|----------------------------------------|---------------------------------------------------------------------------------|---|--|--|--|--|
| Zahl der gespeich<br>Speichert die übe | nerten Protokolle von Protokoll 999 ( 0 ~ 999<br>rholten Protokolle automatisch | ) |  |  |  |  |
| Standort:                              | C:\Panasonic\Panasonic-DMS\Panafax Desktop\Ini Durchsuchen                      |   |  |  |  |  |
| Windows Ordne                          |                                                                                 |   |  |  |  |  |
| 🔽 Erstellt HT)                         | ML-Protokollverzeichnis                                                         |   |  |  |  |  |
| C Document Man                         |                                                                                 |   |  |  |  |  |
|                                        |                                                                                 |   |  |  |  |  |

| Zahl der gespeich  | erten Protokolle von Protokoll 🛛 🗍 | 999           | t          | 0 ~ 999     |
|--------------------|------------------------------------|---------------|------------|-------------|
| Speichert die über | holten Protokolle automatisch      |               |            |             |
| Standort:          | C\Panasonic\Panasonic-D            | MS\Panafax De | rsktop\Ini | Durchsuchen |
| Windows Ordne      |                                    |               |            |             |
| 🔽 Erstellt HTM     | IL-Protokollverzeichnis            |               |            |             |
| C Document Mana    |                                    |               |            |             |
| 🗖 Gemeinsan        |                                    |               |            |             |

## Anhang Problemlösung

| Modus                     | Symptom                                                                                                    | Mögliche Ursache/Aktion                                                                                                    |
|---------------------------|----------------------------------------------------------------------------------------------------|----------------------------------------------------------------------------------------------------|
| Senden von<br>Dokumenten  | Beim Senden eines Dokuments<br>wird sofort eine Fehlermeldung<br>angezeigt. Dieser Fehler wird im<br>Sendeprotokoll als "Sonstiger<br>Fehler" angegeben. | <ul> <li>- Ist das Relaissendepasswort richtig<br/>festgelegt?</li> <li>Ein Dokument wird nicht ordnungsgemäß<br/>übertragen, wenn das Relaissendepasswort<br/>nicht mit dem Passwort des Geräts im<br/>Installationsmodus übereinstimmt.</li> </ul>                                                                                                    |
|                           |                                                                                                    | <ul> <li>Ist die Relais-Domäne im Gerät registriert?<br/>Wenn die Relais-Domäne im Gerät registriert<br/>ist, kann die Übertragung nur dann akzeptiert<br/>werden, wenn die registrierte Relais-Domäne<br/>mit der E-Mail-Adresse des Panafax Desktop<br/>übereinstimmt. Registrieren Sie in diesem Fall<br/>die neue Relais-Domäne, wie nachfolgend<br/>erläutert. (Siehe Seite 12)</li> <li>Wenn die E-Mail-Adresse für den<br/>Ergebnisbericht nicht festgelegt ist:<br/>Registrieren Sie die neue Relais-Domäne wie<br/>unten;</li> <li>panafax_desktop</li> <li>Wenn die E-Mail-Adresse für den<br/>Ergebnisbericht festgelegt ist:<br/>Registrieren Sie die gleiche Relais-Domäne wie<br/>in der E-Mail-Adresse für den<br/>Ergebnisbericht festgelegt ist:<br/>Registrieren Sie die gleiche Relais-Domäne wie<br/>in der E-Mail-Adresse für den Ergebnisbericht.<br/>Bsp.: Wenn die E-Mail-Adresse für den<br/>Ergebnisbericht abcdef@network.com lautet,<br/>legen Sie die Relais- Domäne auf network.<br/>com fest.</li> </ul> |
|                           | Das Ergebnis der Übertragung ist<br>"Unbekannt".                                                                                                    | <ul> <li>Wird die Antiviren-Software ausgeführt?</li> <li>Wenn Sie eine Antiviren-Software ausführen,<br/>kann es zu Störungen mit der Panafax</li> <li>Desktop beim Senden eines PC-Faxauftrags<br/>an das Gerät kommen. Überprüfen Sie die</li> <li>Einstellungen der Antiviren-Software. Weitere</li> <li>Informationen finden Sie in der Readme-Datei.</li> </ul>                                                                                                    |
| Empfang von<br>Dokumenten | Es kann nicht empfangen werden.                                                                                                    | <ul> <li>- Überprüfen Sie, ob das Geräte-Setup<br/>an die Panafax Desktop-E-Mail-Adresse<br/>weitergeleitet wird (Fax-Weiterleitung).<br/>(Siehe Seite 10)</li> <li>- Überprüfen Sie die Empfangseinstellung<br/>von Panafax Desktop.<br/>(Siehe Seite 14)</li> </ul>                                                                                                    |

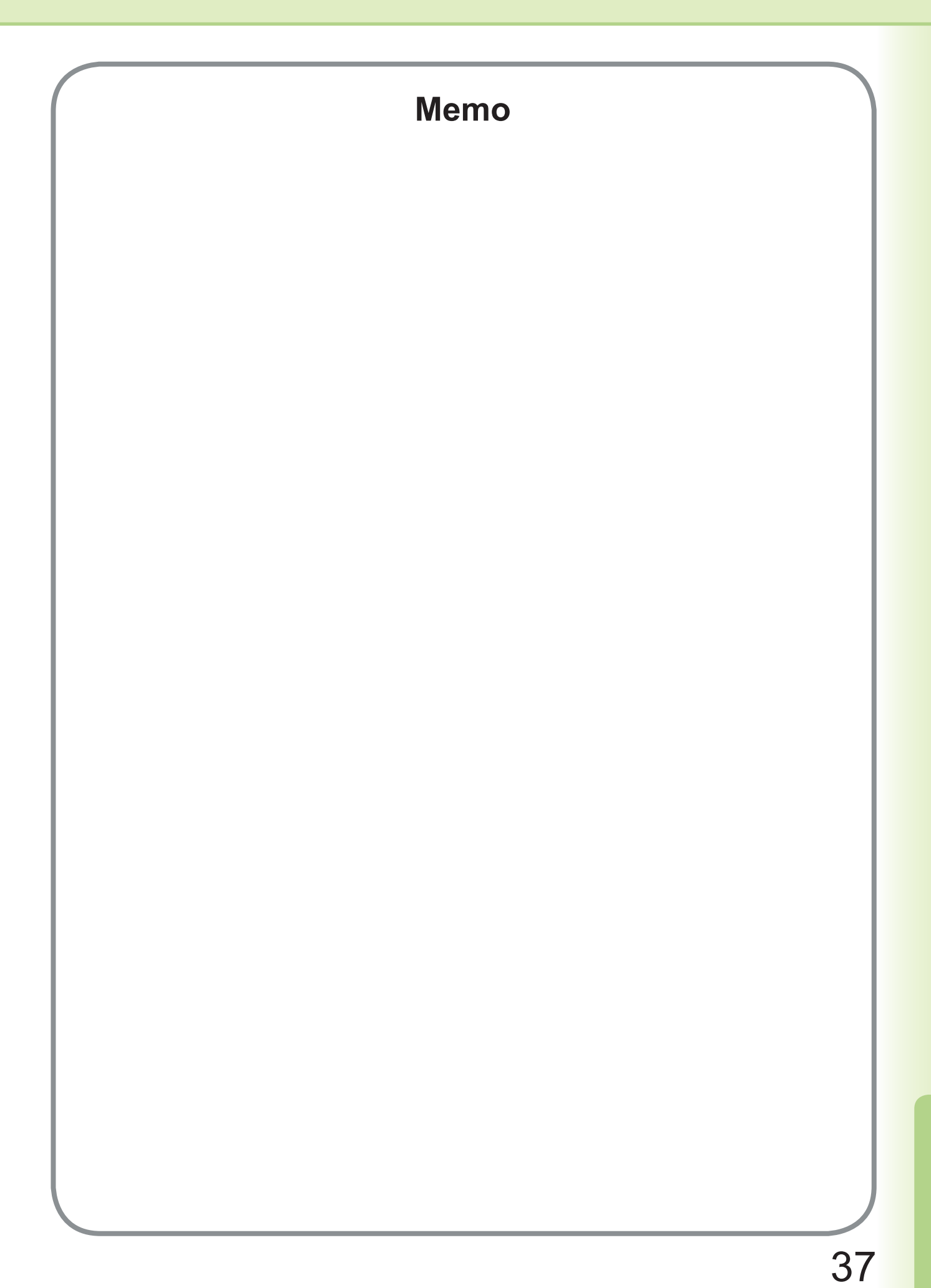

Telefonnummer des Kundendienstes:

For Customer Support: Panasonic Communications Co., Ltd. Fukuoka, Japan http://panasonic.net

> C0505-6029 (02) PJQMC0382UA February 2009 Published in Japan